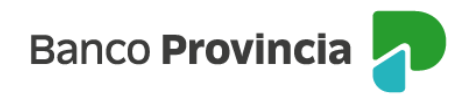

# Manual de Uso de la Plataforma

# Banca Internet Provincia Institucional (BIPI)

#### Contenido

| Presenta | ación                                                         | 1  |
|----------|---------------------------------------------------------------|----|
| Operaci  | ones disponibles                                              | 2  |
| 1.       | Login de Usuario                                              | 3  |
| 1.1      | Usuarios nuevos o desbloqueados en Sucursal – Activar usuario | 4  |
| 1.2      | Alta del Segundo Factor de Autenticación (TOKEN)              | 5  |
| 1.3      | Usuario bloqueado – Desbloqueo de clave con token             | 6  |
| 1.4      | Cambio de celular o aplicación desinstalada                   | 7  |
| 2.       | Consultas                                                     | 8  |
| 3.       | Transacciones                                                 | 8  |
| 3.1      | Cheques electrónicos                                          | 9  |
| 3.1.1    | Consulta                                                      | 9  |
| 3.1.2    | Aceptación                                                    | 10 |
| 3.1.3    | Repudio                                                       | 11 |
| 3.1.4    | Solicitar devolución                                          | 12 |
| 3.1.5    | Depósito                                                      | 14 |
| 3.2      | Plazo fijo                                                    | 16 |
| 3.2.1    | Constituir plazo fijo                                         | 16 |
| 3.2.2    | Consultar plazo fijo constituidos y en proceso                | 18 |
| 3.2.3    | Consultar tasas y plazos                                      | 19 |
| 3.3      | Plazo fijo pre-pactado                                        | 20 |
| 3.3.1    | Constituir plazo fijo                                         | 20 |
| 3.3.2    | Consultar plazo fijo constituidos y en proceso                | 23 |

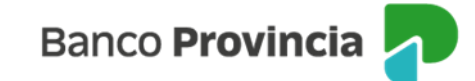

| 4. Pagos | 5                                                      | 23 |
|----------|--------------------------------------------------------|----|
| 4.1.     | Pagos VEP's                                            | 24 |
| 4.2.     | Impuestos y Servicios                                  | 28 |
| 4.3.     | Pagos programados por archivo                          | 29 |
| 4.3.1.   | - Comprobantes del lote procesado – solapa "Consultar" | 36 |
| 4.3.2.   | Errores más comunes                                    | 40 |
| 4.4.     | Cuentas sueldo                                         | 42 |
| 4.5.     | Pagos inmediatos por lote                              | 43 |
| 4.5.1.   | Archivo de rendición de pagos inmediatos por lote      | 46 |
| Anexo 1  | – Adhesión masiva de cuentas destino en BIPI           | 49 |

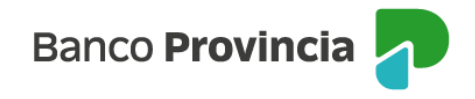

### Presentación

BIP Institucional es una plataforma de banca electrónica diseñada por el Banco de la Provincia de Buenos Aires y Red Link S.A. para el uso exclusivo por parte de los Organismos pertenecientes al Sector Público, tanto Provinciales como Municipales y Descentralizados. Te brinda mejores medidas de seguridad e incorpora nuevas funciones acorde a las necesidades del segmento al que pertenecés.

Te mostramos las principales características y funcionalidades a las que tendrás acceso permanente:

#### **Características**

- Diferenciar tus cuentas personales de las institucionales.
- Adherir una cantidad ilimitada de cuentas propias de tu Organismo y de terceros/as para transferencias y/o cobros.
- Diagramar un esquema de firmas con la posibilidad de mantenerlo simple o realizar múltiples combinaciones para facilitar la operatividad.
- Mejores medidas de seguridad mediante la aprobación de transacciones monetarias a través de un segundo factor de autenticación (Token).
- Gestionar el desbloqueo de usuarios desde la plataforma directamente, por medio del Token.
- Recibir tu clave CIU en la dirección de correo electrónico que declaraste como válido en el Banco, para poder habilitar tu usuario y clave personal.
- Visualizar un nuevo look and feel institucional diseñado exclusivamente para los entes del sector público municipal, provincial y nacional.
- Al desempeñar funciones en un Municipio, podés obtener un formato de extracto diseñado para realizar las conciliaciones automáticas dentro de RAFAM.

#### **Funcionalidades**

- Alta masiva de cuentas sueldo.
- Transferencias.
- Pago de haberes y proveedores por lote.
- Pago a "Otros Destinos" por lote, que abarca honorarios, judiciales, beneficios y otros convenios.
- Pago de impuestos y servicios.
- Pagos VEP.
- Plazo Fijo.

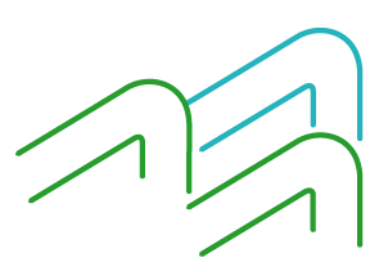

Manual de Usuario BIP Institucional Página 1 de 51

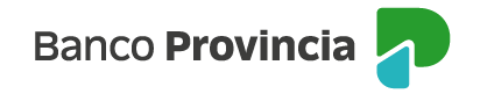

### **Operaciones disponibles**

Desde la pantalla principal (o home), en la cabecera a la derecha tenés: el ícono de "Inicio", un menú desplegable de acceso a las funcionalidades de la plataforma, el buzón de archivos (donde accedés a un listado de archivos y comprobantes disponibles para que puedas descargarlos en diferentes formatos (TXT, XLS, CSV) y donde aparecen las tareas pendientes, el panel de usuario, y un botón para salir y cerrar la sesión.

#### Panel de usuario

Desde este menú podrás:

- Visualizar el email de contacto al cual te enviaremos notificaciones como por ejemplo la clave CIU.
- Visualizar el celular de contacto al cual te enviaremos notificaciones como por ejemplo el código SMS de activación.
- Modificar la clave de ingreso.
- Modificar el nombre de usuario.
- Ver tareas pendientes que tengas dentro de la plataforma para realizar.
- Acceder al buzón de archivos.
- Gestionar el Segundo Factor de Autenticación.
- Acceder al Centro de Ayuda.

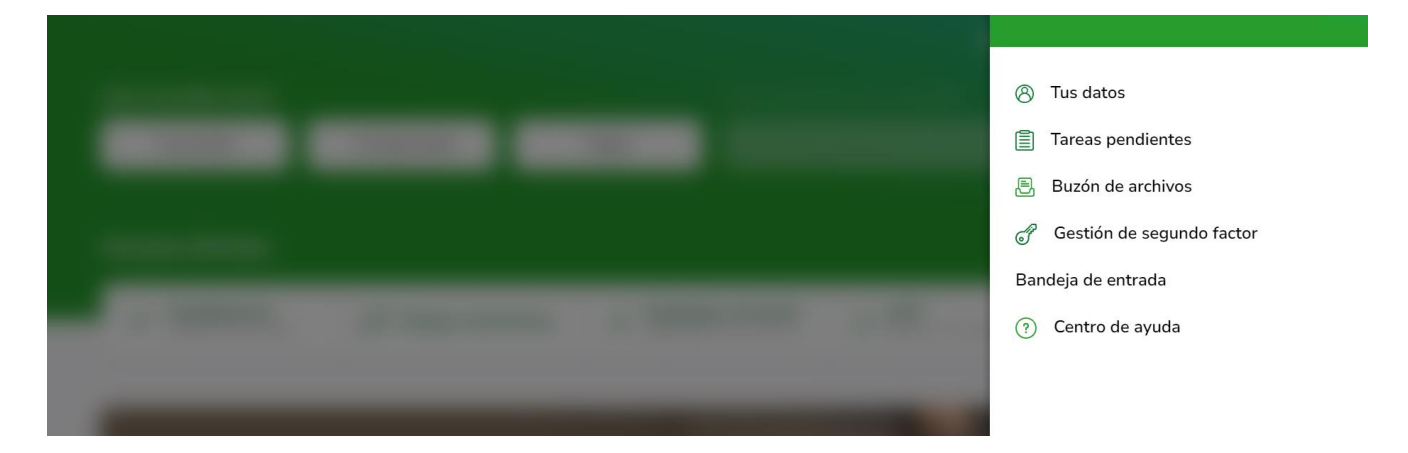

Volviendo a la pantalla principal, se muestra un menú con opciones para que indiques "¿Qué necesitás hacer?" y por debajo "Accesos directos" para facilitar el ingreso a las funcionalidades más utilizadas.

Por debajo de esos menús, se muestra un carrusel para que conozcas las novedades y promociones que nuestro Banco tiene para vos o para el municipio u organismo al que pertenecés. Luego, se muestra la posición consolidada de las cuentas del municipio u organismo al que pertenecés.

Dentro del menú "¿Qué necesitás hacer?" contás con las opciones de:

- Consultas
- Transacciones
- Pagos

Los accesos directos son:

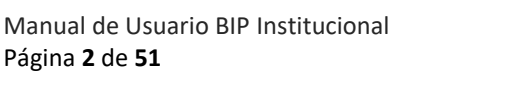

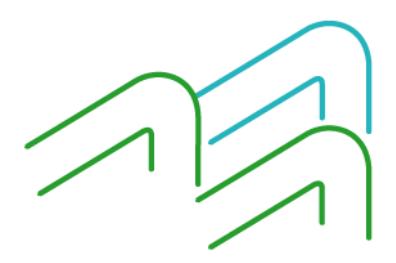

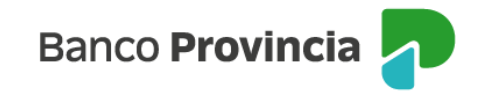

- Transferencias
- Cheques electrónicos
- Impuestos y servicios
- ARCA
- Pagos programados por archivo

Es importante que sepas que en el panel de usuario arriba a la derecha contás con el "Centro de Ayuda" para conocer el funcionamiento de las operaciones dentro de la plataforma, así como también, siempre que ingreses en un menú, tendrás el acceso directo al vínculo desde ¿Necesitás ayuda?

|                                                                                                    |                                                                                                    | MAZZEO E HIJOS SRL - CUIT 30-69937853-0                                                                                                    |
|----------------------------------------------------------------------------------------------------|----------------------------------------------------------------------------------------------------|----------------------------------------------------------------------------------------------------|
| ¿Qué necesitás hacer?                                                                                                    |                                                                                                    |                                                                                                    |
| Consultas Transacciones                                                                                                    | Pagos Consultas, Transas                                                                                                    | dones, Pagos 🗸 🗸 🗸                                                                                                    |
|                                                                                                    |                                                                                                    |                                                                                                    |
| Accesos directos                                                                                                    |                                                                                                    |                                                                                                    |
| → Transferenciαs<br>Transferi fácil y rápido                                                                                                    | iheques electrónicos<br>Jperá con eCheg Pagá impuestos y se<br>Pagá impuestos y se                                                                                                    | rvicios Pagos programados por<br>archivo                                                                                                    |
|                                                                                                    |                                                                                                    |                                                                                                    |
|                                                                                                    |                                                                                                    | POP RA MAS                                                                                                    |
| Contrata tu paquete de Pro                                                                                                    | ductos<br>nin.                                                                                                    |                                                                                                    |
| < y te lo bonnicamos este a                                                                                                    |                                                                                                    |                                                                                                    |
| Contratalo aquí                                                                                                    |                                                                                                    |                                                                                                    |
| Contratalo aquí                                                                                                    |                                                                                                    |                                                                                                    |
| Contratalo aquí                                                                                                    |                                                                                                    |                                                                                                    |
| Contratalo aquí                                                                                                    |                                                                                                    |                                                                                                    |
| Contratalo aquí Contratalo aquí Información de la cuenta Seleccioni una cuenta para actualizar la información de                                                                                                    | le saldo y últimos movimientos                                                                                                    |                                                                                                    |
| Contratalo aquí Contratalo aquí Contratalo aqu                                                                                                    | e saldo y últimos movimientos                                                                                                    | CBU 0140107901402705217548 🕲                                                                                                    |
| Contratalo aquí Contratalo aquí Contratalo aqu                                                                                                    | le tatdo y últimos movimientos                                                                                                    | CEU 0140107501402705217548 🔇                                                                                                    |
| Contratalo aquí Contratalo aquí Contratalo aqu                                                                                                    | At saldo y últimos movimientos:                                                                                                    | CEU 014010790140270521754# @                                                                                                    |
| Consultas<br>Contratalo aquí<br>Contratalo aquí<br>Seleccioná una cuenta para actualizar la información de<br>Seleccioná una cuenta para actualizar la información d<br>Seleccioná una cuenta para actualizar la información d<br>Seleccioná una cuenta para actualizar la                                                                      | te saldo y últimos movimientos                                                                                                    | CEU 0140107601402705217548                                                                                                    |
| Contratalo aquí<br>Contratalo aquí<br>Electorá de la cuenta<br>Selectorá una cuenta para actualizar la información do<br>Selectorar cuenta<br>CC \$ 40220521754 - Prindpat<br>Consultas<br>Soldo en cuenta                                                                                                    | te satdo y últimos movimientos<br>Consultas<br>Últimos movimientos                                                                                                    | CEU 0140107901402705217548 (<br>CEU 0140107901402705217548 (<br>CEU 014010756 (<br>CEU 014010756 (<br>CEU 0140756 (<br>CEU 014010756 (<br>CEU 0140756 (<br>CEU 01 |
| Consultas<br>Selectors cuerta<br>Contratalo aquí<br>Electoria una cuerta para actualizar la información de<br>Selectorar cuerta<br>CC \$ 40270521754 - Principal<br>Consultas<br>Solido en cuenta<br>Actual \$ 191.855.087,21                                                                                                    | Are saldo y últimos movimientos                                                                                                    | CBU 0140107901402705217548 (<br>CBU 0140107901402705217548 (<br>Transaccomes<br>Transferencias realizadas<br>Transferencias realizadas<br>Transferencias realizadas<br>(<br>Statisticational)<br>Prueba (Statisticational)                                                                                                    |
| Contratalo aquí<br>Contratalo aquí<br>Selecconi una cuenta para actualizar la información de<br>Selecconi una cuenta para actualizar la información de<br>Selecconi una cuenta para actualizar la información de<br>Selecconi una cuenta para actualizar la información de<br>Selecconi una cuenta para actualizar la información de<br>Selecconi una cuenta para actualizar la información de<br>Selecconi una cuenta para actualizar la información de<br>Selecconi una cuenta para actualizar la información de<br>Concultas<br>Solido en cuentra<br>Actual § 191.855.087,21<br>Actual § 191.855.087,21<br>Actual § | Ar saldo y últimos movimientos<br>Re saldo y últimos movimientos<br>Consutas<br>Utimos movimientos<br>IMPUESTO DEBITO - LEY 2                                                         | CEU 014010790140270521754 ()                                                                                                    |
| Contratalo aquí<br>Contratalo aquí<br>Esteccond una cuenta para acualizar la información de<br>Seteccond una cuenta para acualizar la información de<br>Seteccond una cuenta<br>CC 9 40270521754 - Principal<br>CC 9 40270521754 - Principal<br>Consultas<br>Soldo en cuenta<br>Actual § 191.855.087,21.<br>Acual § 190.680.730,48<br>Acuerdo                                                                                                    | te saldo y últimos movimiento:<br>Consultas<br>Útimos movimientos<br>Útimos movimientos<br>Merceso<br>BEP De TR 16/05-C 0004 \$-8,250,00<br>Merceso<br>BEP Do DEBITO - LEY 2 \$-49,50 | CEU DI 4010760140270511764 ()<br>CEU DI 4010760140270511764 ()                                                                                                    |

#### 1. Login de Usuario

Para acceder a la plataforma BIP Institucional, el municipio u organismo del que sos parte, debe estar previamente habilitado en la sucursal o Unidad de Negocios de la que es cliente.

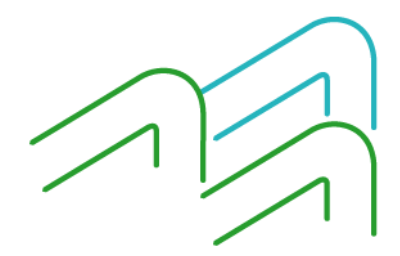

Manual de Usuario BIP Institucional Página **3** de **51** 

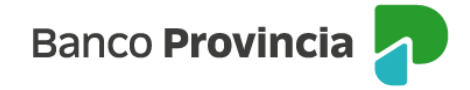

Una vez habilitado el Municipio u Organismo del que sos parte en BIP Institucional, será necesario que te habiliten en la Sucursal para poder generar tu usuario y clave por medio del envío de un código CIU que será remitido al correo electrónico que declaraste como válido en el Banco.

Realizado esto, simplemente ingresás a la plataforma utilizando el siguiente vínculo

Banca Internet Provincia

https://bee3.redlink.com.ar/bapro2/bee/auth/login desde la página Web del Banco (menú hamburguesa<sup>1</sup>, opción Sector Público / Banca Internet Provincia Institucional).

Como puede apreciarse en la siguiente pantalla, la persona usuaria habilitada ingresa con usuario y clave personal.

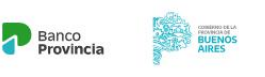

#### Ingresá tus datos para comenzar a operar

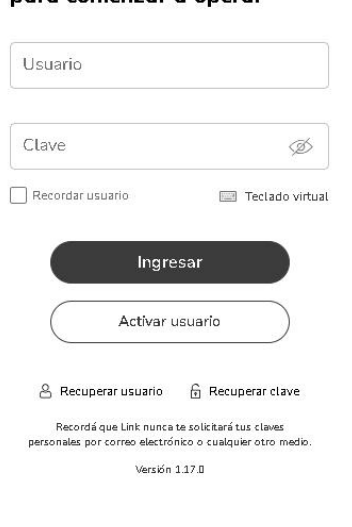

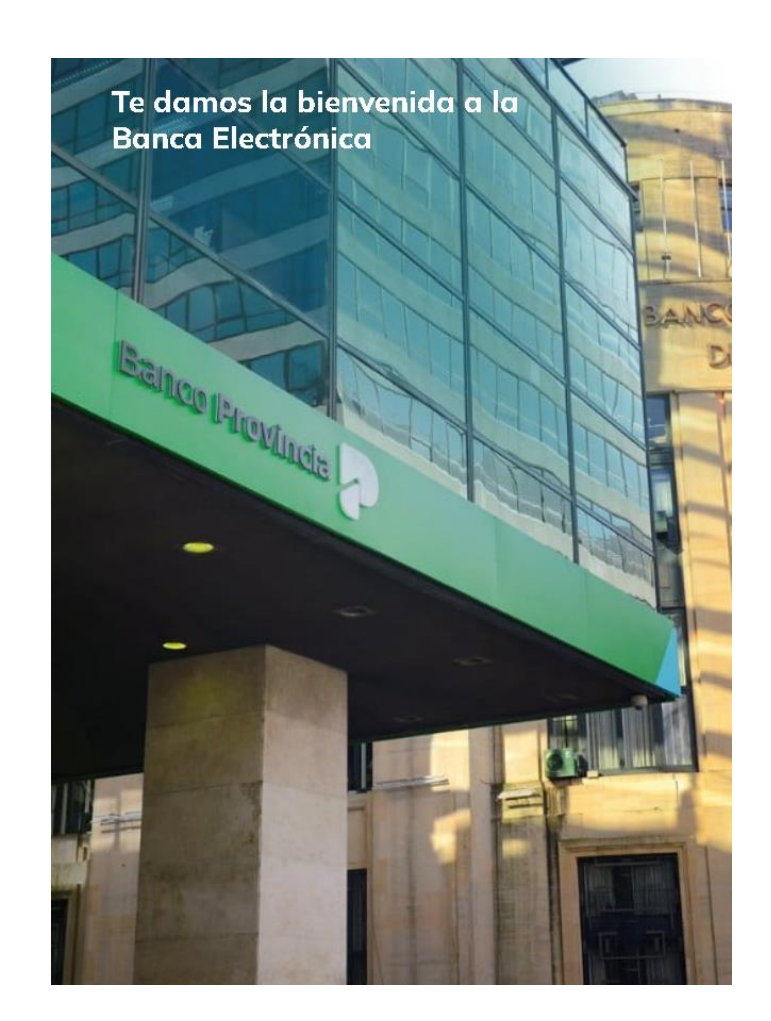

#### 1.1 Usuarios nuevos o desbloqueados en Sucursal – Activar usuario

Si estás recién habilitado en la Sucursal o Unidad de Negocios, es decir que nunca tuviste usuario y clave, o si realizaron el blanqueo de tu clave CIU, es necesario que ingreses desde el "botón" "Activar usuario" que figura en la pantalla de inicio de la plataforma y completes los datos para continuar con el proceso.

<sup>&</sup>lt;sup>1</sup> El "menú hamburguesa" es un ícono de tres líneas horizontales que se utiliza en el diseño web para representar un menú desplegable en dispositivos móviles o pantallas de tamaño reducido.

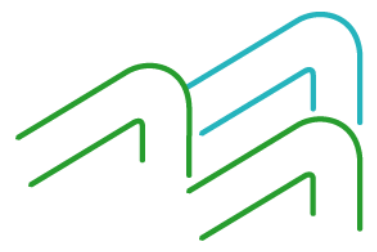

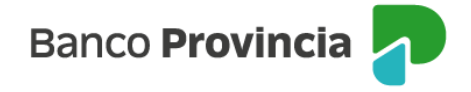

El sistema te guiará a un formulario para completar los datos del CUIT del Organismo o Municipio y tu CUIL. Antes de cargarlos, el mismo formulario contiene una línea que indica *"Si no tenés clave CIU <u>solicitá una</u>"*. Debés cliquear en *"<u>solicitá una</u>"* para que el sistema te envíe el código de la clave CIU al mail que registraste en el Banco.

Luego, te mostrará un cartel indicando que la operación se realizó con éxito y seguido de esto, una ventana emergente (pop up) que te informará algunas letras del mail al que fue enviada la información, para confirmar que coincide con el mail que declaraste en el Banco (por ejemplo, XXXXalonso@XXXX).

Finalizada la solicitud, el sistema te enviará un mail automático (que no debés responder) con la clave CIU generada (por favor, asegurate de que no haya llegado como spam o correo no deseado).

Obtenida la clave CIU, volvés al formulario al cual accediste desde "Activar usuario" y completás todos los datos que allí se solicitan, ahora incluyendo el código CIU que recibiste en el mail.

Si está todo bien cargado, al enviar los datos aparecerá un mensaje de confirmación indicando "Usuario activado".

Al aceptar, el sistema te dirige a la página inicial de logueo para que accedas con tu nuevo usuario y clave generados.

Es importante que sepas que dentro de la plataforma en el menú "Administración" podés modificar la clave, el avatar<sup>2</sup> y el nombre de usuario.

Recordá que tu clave protege el ingreso a tu Banca Electrónica. No la compartas con nadie. El Banco de la Provincia de Buenos Aires jamás solicitara tu clave para ningún trámite, reclamo o consulta.

### 1.2 Alta del Segundo Factor de Autenticación (TOKEN)

Si sos un usuario firmante, para confirmar las operaciones monetarias la habilitación del Link Token Empresas 3.0; vas a necesitar la aplicación LINK Token 3.0 instalada en tu celular desde el App Store en caso de IPhone (iOS) o el Play Store en caso de teléfonos con sistema operativo Android.

Una vez generado tu usuario y clave, como bienvenida saldrá un cartel para que puedas configurar tu segundo factor de autenticación. Podrás ingresar al botón de "Configurar ahora" o podrás "Omitir" para configurarlo más tarde. De elegir configurarlo más tarde, lo encontrarás dentro de la plataforma BIPI en el menú de "Panel de Usuario" donde figura tu nombre arriba a la derecha y al ingresar en "Gestión de Segundo Factor", tendrás un botón denominado "Configurar ahora" que te solicitará aceptar los términos y condiciones sobre el servicio para "Continuar".

Luego de aceptar los Términos y Condiciones, podrás actualizar o modificar tus datos en el vínculo "Quiero editar mis datos" completando el formulario que debe ser impreso y presentado en la UdN de la que sos cliente. Si los datos están correctos, no hace falta el paso anterior y el sistema te avisa que enviará un mensaje de texto al teléfono que tenés declarado en el banco. Para esto, debes seleccionar el botón que indica "Confirmar".

Al ingresar el código enviado por SMS, te mostrará otra leyenda, indicando si querés "Activar" el segundo factor o "Desvincular" para cancelar la operación.

Una vez activado, el sistema te muestra los pasos a seguir para instalar la aplicación en tu celular. La primera vez que abras la aplicación te solicitará una clave de seis (6) dígitos como medida de seguridad que deberás recordar para ingresar siempre que lo necesites.

<sup>&</sup>lt;sup>2</sup> Avatar: Identidad virtual que escoge el usuario de una computadora o de un videojuego para que lo represente en una aplicación o sitio web.

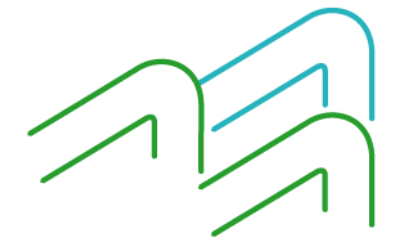

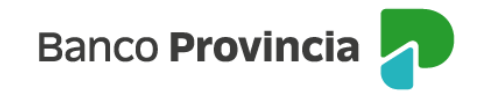

Los pasos a seguir son:

- 1. Descargar en tu celular la aplicación LINK Token Empresas 3.0.
- 2. Ingresar tu usuario de BIP Institucional.
- 3. Ingresar tu clave de BIP Institucional.
- 4. Ingresar el código de activación, mediante el uso del botón "Generar código". Lo recibirás por SMS a tu celular.
- 5. Si ya tenés un usuario vinculado a otro dispositivo móvil, recordá que tenés que vincular este usuario desde esa aplicación.

| Activación Token empresas desde la app                                                                                 |
|----------------------------------------------------------------------------------------------------|
| لى Descargá en tu celular la aplicación <b>Link Token Empresas 3.0</b>                                                 |
| Ingresá tu <b>usuario</b> de Banca Electrónica para Empresas                                                           |
| 🕞 Ingresá tu <b>clave</b> de Banca Electrónica para Empresas                                                           |
| Ingresá el código de activación generándolo a continuación.<br>Lo recibirás por SMS en tu celular                      |
| Si ya tenés un usuario vinculado en otro dispositivo, recordá que tenés que vincular este usuario desde esa aplicación |
| Omitir Generar código                                                                                                  |

De esta manera completás la activación del Token para firmar las transferencias de la plataforma.

Es importante que sepas que si ya tenés un usuario anterior para otro Banco de la Red, dentro de la aplicación, en "Opciones" – "Activar Token" habilitás este nuevo usuario.

### 1.3 Usuario bloqueado – Desbloqueo de clave con token

Si bloqueaste tu clave y tenés tu Token habilitado, no es necesario que solicites un blanqueo de CIU en la Sucursal o Unidad de Negocios, podes generar una nueva clave vos mismo.

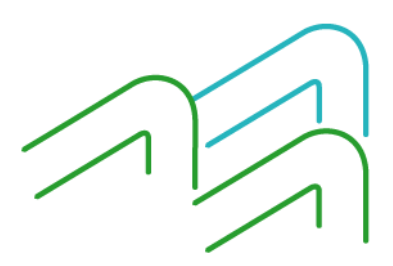

Manual de Usuario BIP Institucional Página **6** de **51** 

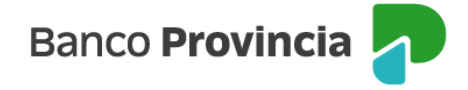

Para esto, en la pantalla de inicio de la plataforma ingresas en la opción de "*Recuperar clave*", debajo del "botón" "Activar usuario", completas los datos del Organismo o Municipio al que perteneces, tu CUIL y tu código de usuario para continuar con el proceso.

El sistema te guiara a una siguiente pantalla donde podrás crear una nueva clave, siguiendo las características que se detallan y van cambiando a color verde a medida que las cumplís.

Recordá que tu clave protege el ingreso a tu Banca Electrónica. No la compartas con nadie. El Banco de la Provincia de Buenos Aires jamás solicitara tu clave para ningún trámite, reclamo o consulta.

Una vez configurada la clave, la repetís en la caja de abajo y finalizas la gestión confirmándola con tu token generado en la aplicación del celular.

Si no contás con Token habilitado y tu clave está bloqueada, deberás solicitar el blanqueo de CIU en la Sucursal o Unidad de Negocios y seguir los pasos detallados en el punto 1.1 de este manual.

#### 1.4 Cambio de celular o aplicación desinstalada

Si cambiaste el equipo del celular, el número de línea o la aplicación se desinstaló, por el motivo que fuere, para volver a habilitar tu token es necesario que primero lo desvincules y luego lo vuelvas a activar.

Para esto debes seguir los siguientes pasos:

- Ingresá en el "Panel de usuario" que es donde figura tu nombre arriba a la derecha.
- Allí elegís la opción del desplegable "Gestión del segundo factor".
- Al ingresar, verificá que tu segundo factor figure "Activo" (Si no figura activo, es necesario que revises si completaste todos los pasos de habilitación indicados en los puntos 1.1 y 1.2 de este manual).
- Seleccionas la opción de "Gestionar segundo factor".
- Primero vas a desvincularlo, lo confirmas y te va a aparecer un cartel de confirmación.
- Una vez desvinculado, volves al mismo menú, ingresas en la misma opción de "Gestionar segundo factor" y ahora lo vas a "Activar" y seguis los pasos del punto 1.2 de este manual

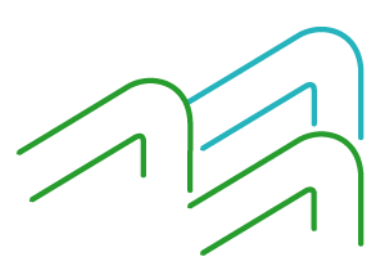

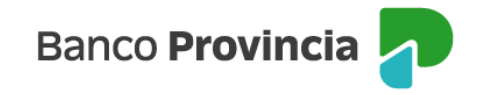

### 2. Consultas

Al seleccionar el botón "Consultas", accederás al desplegable ubicado a la derecha y se mostrarán las siguientes opciones:

- Movimientos: movimientos online o conformados de las cuentas del organismo o municipio al que pertenecés.
- Saldos: saldos online de las cuentas del organismo o municipio al que pertenecés, con la posibilidad de obtener los saldos online, al comienzo del día, los históricos y los proyectados, o pendientes.
- **CBU/Alias**: podrás ver, descargar y/o modificar la referencia, el CBU y alias de las cuentas.
- Extractos: podrás descargar los extractos de las cuentas o adherir cuentas para obtenerlos en el próximo resumen.
- Firmantes: mediante esta opción accederás a la información de los firmantes operativos para las cuentas del organismo o municipio al que pertenecés, previamente habilitados por el Banco. De necesitar alguna modificación, deberás dirigirte a la UdN donde pertenecen las cuentas.

| ¿Qué necesitás hacer?                               |                 | ž                                    | Qué consulta vas a realizar?   |   |
|-----------------------------------------------------|-----------------|--------------------------------------|--------------------------------|---|
| Consultas                                           | Transacciones   | Pagos                                | Movimientos, Saldos, CBU/Alias | ~ |
|                                                     |                 |                                      | Movimientos                    |   |
| Accesos directos                                    |                 |                                      | Saldos                         |   |
| → <b>Transferencias</b><br>Transferí fácil y rápido | Cheques electro | onicos (s) Impuestos<br>Pagá impuest | CBU/Alias                      |   |
|                                                     |                 |                                      | Extractos                      |   |
|                                                     |                 |                                      | Firmantes                      | _ |

#### 3. Transacciones

Al seleccionar el botón "Transacciones", aparece a la derecha un desplegable que muestra las siguientes opciones:

- Transferencias: desde este menú podrás realizar transferencias individuales, ya sean inmediatas o programadas. Podrás
  acceder al listado de las cuentas destino que estén agendadas y agregar nuevas cuentas destino. También podrás
  consultar y descargar los comprobantes de transferencias realizadas con anterioridad.
- Operaciones masivas: podrás adherir las cuentas destino en forma masiva con el diseño del <u>Anexo 1</u> al final de este manual.
- Cheques electrónicos: podrás aceptar y depositar e-Cheq.
- Recaudaciones: de tener habilitada esta funcionalidad, podrán descargar los archivos de recaudación del organismo o municipio al que pertenecés.
- Plazo fijo: podrás constituir, consultar plazos fijos constituidos y consultar las tasas vigentes.
- Chequeras solicitud: podrás enviar solicitudes de chequeras de hasta 50 unidades por cuenta y por día.

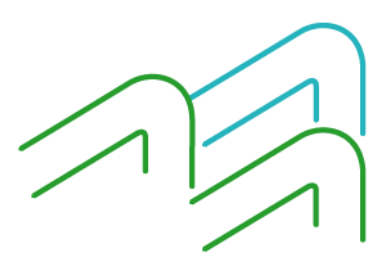

Manual de Usuario BIP Institucional Página 8 de 51

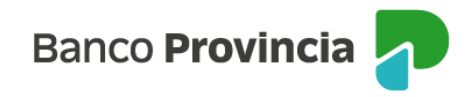

| Qué necesitás hacer?                                |                |                     | ¿Qué transacción vas a realizar?                            |
|-----------------------------------------------------|----------------|---------------------|-------------------------------------------------------------|
| Consultas                                           | Transacciones  | Pagos               | Transferencias, Operaciones masivas, Cheques electrónicos 🗸 |
|                                                     |                |                     | Transferencias                                              |
| Accesos directos                                    |                |                     | Operaciones masivas                                         |
| → <b>Transferencias</b><br>Transferí fácil v rápido | Cheques electr | ónicos () Impuestos | Cheques electrónicos                                        |
|                                                     |                |                     | Recaudaciones                                               |
|                                                     |                |                     | Plazo fijo                                                  |
|                                                     |                |                     | Chequeras solicitud                                         |
|                                                     |                |                     |                                                             |

#### 3.1 CHEQUES ELECTRÓNICOS

Desde este menú podrás realizar las siguientes operaciones:

- Consulta de E-cheq's.
- Aceptación y depósito de E-cheq's.
- Repudio de E-cheq's

#### 3.1.1 Consulta

Al acceder al botón de "Transacciones" mediante el desplegable de "Cheques electrónicos" accedés a Consultar, Firmar y Enviar los e-cheq's

| Provincia                                                               | 🞧 🚍 🤮 🎯 MARIELA ALONSO 🤤                                          |
|-------------------------------------------------------------------------|-------------------------------------------------------------------|
| Qué necesitás hacer?                                                    | MARULANDIA PRUEBA - CUIT 2. 2-9<br>¿Qué operación vos a realizar? |
| Consultas Transacciones Pagos                                           | Cheques electrónicos 👻                                            |
| heques electrónicos<br>Cheques electrónicos<br>Consultar Firmar Enviar  |                                                                   |
| Elja la consulta que desea realizar Cheques Recibidos Cheques Generados |                                                                   |
| nual de Usuario BIP Institucional<br>gina <b>9</b> de <b>51</b>         |                                                                   |

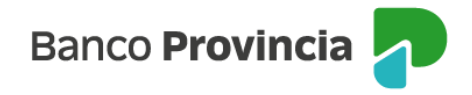

Aquí el sistema te muestra la primera opción "Consultar" donde podrás acceder a consultar los "Cheques Recibidos".

Dentro de la pantalla podrás realizar una búsqueda con los siguientes filtros:

- CUIT recibido de
- Estado
- Número de Cheque
- ID agrupador

Si los E-Cheq's se encuentran en estado "Emitido – Pendiente" o "Activo – Pendiente" el sistema te permitirá la selección de varios registros y la posibilidad de aceptarlos o repudiarlos.

De acuerdo con el estado del cheque "recibido" se habilitan las siguientes acciones:

| Estado                                                                   | Acción                         |
|--------------------------------------------------------------------------|--------------------------------|
| Emitido – Pendiente                                                      | Anular cheque electrónico      |
| Activo<br>Rechazado                                                      | Solicitar devolución (*)       |
| Devolución – Pendiente<br>Rechazado (con marca "solicitando<br>acuerdo") | Anular solicitud de devolución |

(\*) La solicitud de devolución también la podrá solicitar el último de la cadena de endosos.

#### 3.1.2 Aceptación

Mediante esta opción podrás aceptar o rechazar los e-cheq's que se encuentren en estado "Emitido – Pendiente" o "Activo – Pendiente.

Si no realizas ninguna acción, el cheque electrónico caducará en la fecha de vencimiento.

Podrás obtener el cheque a aprobar a través de:

- Consulta de lista permitiendo seleccionar uno o varios
- Consulta por ID de cheque

Si presionás el botón "**Aceptar**" el sistema te despliega los Términos y Condiciones del uso del servicio de Cheque Electrónico. Una vez que los lees y aceptas, tildas la casilla de verificación destinada a tal fin, y presionas nuevamente el botón "**Aceptar**" para continuar.

El sistema te solicita el ingreso de la clave para confirmar la operación y te muestra en pantalla el resultado de la operación informando, por cada registro los siguientes datos:

ID del cheque

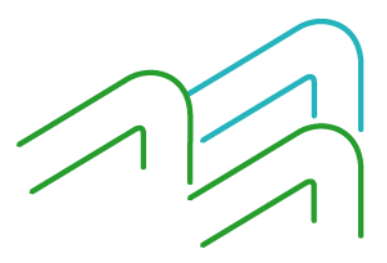

Manual de Usuario BIP Institucional Página **10** de **51** 

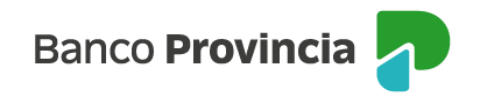

- Número de cheque
- Importe
- Fecha de Pago
- Concepto
- Carácter del cheque
- Tipo de cheque
- Modo
- Motivo del pago
- Estado (con el resultado de la operación)

#### 3.1.3 Repudio

Mediante esta opción podrás rechazar o aceptar los e-cheq's que se encuentren en estado "Emitido – Pendiente" o "Activo – Pendiente".

Si no realizas ninguna acción, el cheque electrónico caducará en la fecha de vencimiento.

Podrás obtener el cheque a repudiar a través de:

- Consulta de lista permitiendo seleccionar uno o varios
- Consulta por ID de cheque

Si presionás el botón "**Repudiar**" el sistema te despliega los Términos y Condiciones del uso del servicio de Cheque Electrónico. Una vez que los lees y aceptas, tildando la casilla de verificación destinada a tal fin, presionás el botón "**Aceptar**" para continuar.

Luego debés ingresar el motivo del repudio (debe ser alfanumérico); y seleccionar el botón "**Continuar**". Si presionas el botón "**Cancelar**", el sistema vuelve a la pantalla anterior.

El sistema despliega la pantalla donde te solicita el ingreso de la clave para confirmar la operación y donde te muestra los siguientes datos:

- ID del cheque
- Número de cheque
- Importe
- Fecha de Pago
- Concepto

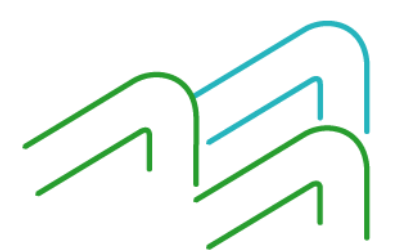

Manual de Usuario BIP Institucional Página **11** de **51** 

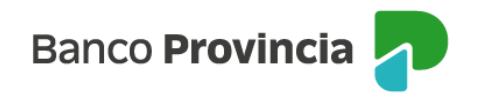

- Carácter del cheque
- Tipo de cheque
- Modo
- Motivo del pago
- Motivo de repudio

El sistema te solicita el ingreso de la clave para confirmar la operación y presiona el botón "Aceptar". Se muestra el resultado de la operación informando los datos de cada registro.

### 3.1.4 Solicitar devolución

Desde esta opción podés gestionar la devolución de un cheque electrónico previamente aceptado. Este debe ser informado a COELSA y devuelto por endoso sin necesidad de firma.

Luego de la consulta de los cheques, seleccionas que desea solicitar devolución y el sistema despliega la siguiente pantalla:

| eque Ele                      | ectrónico                             |              |                       |                      |
|-------------------------------|---------------------------------------|--------------|-----------------------|----------------------|
| Consultar                     | Generar                               | Firmar       | Enviar                |                      |
|                               |                                       |              |                       | Solicitar devolución |
| BANC                          |                                       | 6 S.A.       |                       | Cheque Nro. 10000809 |
|                               |                                       |              |                       | \$ 1.000,00          |
| Fecha D                       | e Emision: 11                         | /06/2019 09  | 43                    |                      |
| Fecha D                       | e Pago: 28/06                         | 5/2019 00:00 | )                     |                      |
| Pague                         | ese a: EDE                            | ECA S.A.     |                       |                      |
| Tronado<br>2006132<br>4310001 | or 1010 0001<br>20726<br>132210000000 | Capital Fe   | deral 2000            |                      |
|                               |                                       |              | 431001200010000809000 | 00000268             |

Presionas el botón "**Solicitar Devolución**", el sistema te despliega los Términos y Condiciones del uso del servicio de Cheque Electrónico. Una vez que los lees y aceptas, seleccionas la casilla de verificación destinada a tal fin, y presionas el botón "**Aceptar**" para continuar.

El usuario debe ingresar el motivo de la solicitud de devolución (debe ser alfanumérico); y luego selecciona el botón "Continuar".

Presionando el botón "Cancelar", el sistema vuelve a la pantalla anterior.

El sistema muestra los siguientes datos:

Manual de Usuario BIP Institucional Página **12** de **51** 

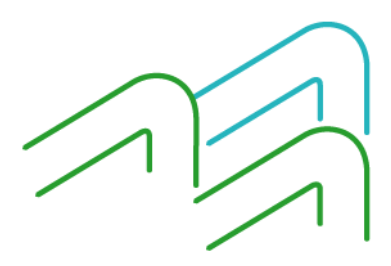

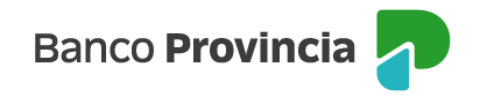

- ID de cheque
- Número de cheque
- Importe
- Fecha de pago
- Concepto
- Carácter del cheque
- Tipo de cheque
- Modo
- Motivo del pago
- Motivo de la solicitud de devolución

El usuario debe ingresar el motivo de la solicitud de devolución (debe ser alfanumérico); y luego selecciona el botón "Continuar".

Presionando el botón "Cancelar", el sistema vuelve a la pantalla anterior.

El sistema despliega la pantalla solicitando confirmación de la operación y muestra los siguientes datos:

- ID de cheque
- Número de cheque
- Importe
- Fecha de pago
- Concepto
- Carácter del cheque
- Tipo de cheque
- Modo
- Motivo del pago
- Motivo de solicitud de devolución

El sistema solicita al usuario el ingreso de la clave para confirmar la operación y presiona el botón "Aceptar".

Se muestra el resultado de la operación informando los siguientes datos de cada registro:

- ID de cheque
- Número de cheque
- Importe
- Fecha de pago
- Concepto
- Carácter del cheque
- Tipo de cheque
- Modo
- Motivo del pago
- Motivo de solicitud de devolución
- Estado (con el resultado de la operación)

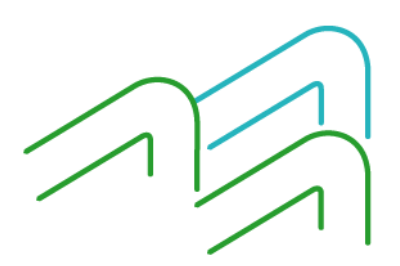

Manual de Usuario BIP Institucional Página **13** de **51** 

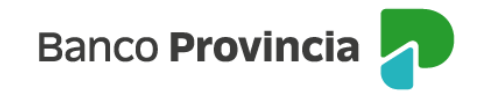

## 3.1.5 Depósito

Para realizar el depósito de un cheque en cuenta, debes realizar la consulta de cheques recibidos. Allí seleccionas el que deseas depositar (debe estar en estado activo) y el sistema despliega la siguiente pantalla:

| Endoar     Depositiv     Sokicker devoluciók       BANCO COINAGE S.A.     Cheque Nro. 20000680       ACTIVO     \$ 1.000,000       Pecha De Emission: 11/06/2019 16:22     Fecha De Pago: 11/06/2019 16:22       Fecha De Pago:     EDECA S.A.       Tronador 1010 0001 Capital Federal 2000     20001200000000000000000000000000000000                                                                                                    | onsultar                      | Generar                              | Firmar              | Enviar                 |                                        |                      |
|----------------------------------------------------------------------------------------------------|-------------------------------|--------------------------------------|---------------------|------------------------|----------------------------------------|----------------------|
| BANCO COINAG S.A. Cheque Nro. 20000688 ACTIVO Cheque Nro. 20000688 CTIVO Cheque Nro. 20000688 CENTRO COINAG S.A. Chronador 11/06/2019 00:00 Paguese a: EDECA S.A. Tronador 1010 0001 Capital Federal 2000 20061320726 I310001322100000002685 CHISOR Cheque Nro. 2000068000000000268 EMISOR EMISOR Cheque Nro. 20000680000000000268 Domicilio El domicilio 1259 20209 2020 2020 2020 20 |                               |                                      |                     |                        | Endosar Depositar                      | Solicitar devolución |
| ACTIVO S\$ 1.000,00 Fecha De Emision: 11/06/2019 16:22 Fecha De Pago: 11/06/2019 00:00 Paguese a: EDECA S.A. Tronador 1010 0001 Capital Federal 2000 2006132210000000000000000000000000000000                                                                                                    | BANC                          |                                      | S.A.                |                        | Cheq                                   | ue Nro.20000680      |
| Fecha De Emision: 11/06/2019 16:22         Fecha De Pago: 11/06/2019 00:00         Paguese a: EDECA S.A.         Tronador 1010 0001 Capital Federal 2000         20061320726         43100120002000685         43100120002000685         EMISOR         azón social: Coinag006         Tipo y nro. de cuenta 0000000268         Domicilio El domicilio 1250         2ódigo de la entidad 431         Nombre de la entidad BANCO COINAG S.A.         2ódigo de la sucursat 0001         Nombre de la entidad BANCO COINAG S.A.         2ódigo de la entidad 431         Nombre de la entidad EANCO COINAG S.A.         2ódigo de la entidad 431         Nombre de la entidad EANCO COINAG S.A.         2ódigo de la entidad 431         Nombre de la entidad EANCO COINAG S.A.         2ódigo de la entidad 431         Nombre de la entidad EANCO COINAG S.A.         2ódigo de la entidad 431         Número de documento: 33515507219         taxén social EDECA S.A.         TENENCIA ACTUAL         ipo de documento: cuit       Número de documento: 33515507219         taxén social EDECA S.A.         DATOS DEL CHEQUE         Número de documento: 12                                                                                                    | ACTIVO                        |                                      |                     |                        |                                        | \$ 1 000 00          |
| Fecha De Emision: 11/06/2019 16:22 Fecha De Pago: 11/06/2019 00:00 Paguese a: EDECA S.A.  Tronador 1010 0001 Capital Federal 2000 20061320726 3310001322100000002685 431001200020006800000000268 EMISOR  EMISOR  Exacón social: Coinag006 Tipo y nro. de cuenta 0000000268 Uibi-cuenta 0000000268 Domicilio El domicilio 1250 20digo postal 2000 Sucursal 20digo de la entidad 431 Nombre de la entidad BANCO COINAG S.A. 20digo de la entidad 431 Nombre de la entidad BANCO COINAG S.A. 20digo de la entidad 131 Nombre de la entidad BANCO COINAG S.A. 20digo de la entidad 131 Nombre de la entidad BANCO COINAG S.A. 20digo postal 2000 Trovincia: Capital Federal BENEFICIARIO: (Emitido a)  TeNENCIA ACTUAL  ToNENCIA ACTUAL DATOS DEL CHEQUE                                                                                                    | Activo                        |                                      |                     |                        |                                        | \$ 1.000,00          |
| Fecha De Pago: 11/06/2019 00:00 Paguese a: EDECA S.A.  Tronador 1010 0001 Capital Federal 2000 2000132210000002685  4310012000200006800000000268  EMISOR  EMISOR  Racón social: Coinag006 Tipo y rro. de cuenta:0000000268 Domicilio El domicilio 1250 20digo postal 2000 Sucursal  Coinag001 Nombre de la entidad 431 Nombre de la entidad BANCO COINAG S.A. 20digo de la entidad 431 Nombre de la sucursal Coinag Coinag001 Coinag001 Nombre de la sucursal 2000  ENEFICIARIO: (Emitido a)  FENENCIA ACTUAL  TeNENCIA ACTUAL  Too de documento: 33515507219 Racón social EDECA S.A.  DATOS DEL CHEQUE                                                                                                    | Fecha D                       | e Emision: 11                        | /06/2019 16         | :22                    |                                        |                      |
| Paguese a: EDECA S.A.  Tronador 1010 0001 Capital Federal 2000 20061320726 1310001322100000002685  4310012000200006800000000268  EMISOR  Tapo y mo. de cuenta 0000000268  Domicilio El domicilio 1250 20digo postal 2000  Sucursal  Carusal  Carusal  BENEFICIARIO: (Emitlido a)  Fipo de documento cuit Número de documento: 33515507219 Razón social EDECA S.A.  DATOS DEL CHEQUE                                                                                                    | Fecha D                       | e Pago: 11/06                        | 5/2019 00:00        | )                      |                                        |                      |
| Tronador 1010 0001 Capital Federal 2000 20061320726 3310001322100000002685 431001200020006800000000268 EMISOR Razón social: Coinag006 Tipo y nro. de cuenta:0000000268 Uub-cuenta:0000000268 Domicilio El domicilio El domicilio 1250 20digo postal 2000 3ucursal 20digo de la entidad.431 Nombre de la entidad.BANCO COINAG S.A. 20digo de la entidad.431 Nombre de la entidad.BANCO COINAG S.A. 20digo de la entidad.431 Nombre de la entidad.BANCO COINAG S.A. 20digo postal 2000 2rovincia-Capital Federal BENEFICIARIO: (Emitido a) Teo de documento: 33515507219 3acón social: EDECA S.A. DATOS DEL CHEQUE                                                                                                    | Pague                         | ese a: EDI                           | ECA S.A.            |                        |                                        |                      |
| EMISOR         Razón sociał: Coinag006       Tipo y nro. de cuenta 0000000268         Sub-cuenta: 0000000268       Domicilio :El domicilio 1250         Código postal: 2000       Sucursal         Sucursal       Nombre de la entidad BANCO COINAG S.A.         Código de la entidad.431       Nombre de la entidad BANCO COINAG S.A.         Código de la sucursal: 0001       Nombre de la sucursal: Coinag         Código postal: 2000       Código postal: 2000         Provincia: Capital Federal       Código postal: 2000         BENEFICIARIO: (Emitido a)       Número de documento: 33515507219         Tenencia ACTUAL       Número de documento: 33515507219         Tenencia ACTUAL       Número de documento: 33515507219         Top de documento: cuit       Número de documento: 33515507219         Tazón social: EDECA S.A.       DATOS DEL CHEQUE                                                                                                    | Tronado<br>2006132<br>4310001 | or 1010 0001<br>20726<br>13221000000 | Capital Fe<br>02685 | deral 2000<br>43100120 | 0002000068000000000268                 |                      |
| Razón social: Coinag006 Tipo y nro. de cuenta 0000000268 Domicilio 1250 Código postal 2000 Sucursal Código de la entidad 431 Nombre de la entidad BANCO COINAG S.A. Código de la sucursal 0001 Nombre de la sucursal: Coinag Domicilio: Tronador 1010 Código postal 2000 Provincia: Capital Federal BENEFICIARIO: (Emitido a) Tipo de documento: 33515507219 Razón social: EDECA S.A. TENENCIA ACTUAL TENENCIA ACTUAL DATOS DEL CHEQUE                                                                                                    | EMIS                          | SOR                                  |                     |                        |                                        |                      |
| Racto social: Coinag006       Tipo y nto. de cuenta:0000000268         Sub-cuenta:0000000268       Domicilio: El domicilio 1250         Sucursal                                                                                                    | Linic                         |                                      |                     |                        |                                        |                      |
| Domicilio El domicilio 1250 Código postal 2000 Sucursal Código de la entidad 431 Nombre de la entidad BANCO COINAG S.A. Código de la sucursal 0001 Nombre de la sucursal Coinag Domicilio:Tronador 1010 Código postal 2000 Provincia:Capital Federal BENEFICIARIO: (Emitido a) Tipo de documento: 33515507219 Razón social EDECA S.A. TENENCIA ACTUAL TENENCIA ACTUAL DATOS DEL CHEQUE                                                                                                    | Razón soc                     | ial: Coinag006                       |                     |                        | Tipo y nro. de cuenta:00000000268      |                      |
| Sucursal Sucursal Sucursal Sucursal Sigo de la entidad 431 Nombre de la entidad BANCO COINAG S.A. Sofigo de la sucursal 0001 Nombre de la sucursal Coinag Código postal 2000 Provincia: Capital Federal BENEFICIARIO: (Emitido a) Ipo de documento: 33515507219 Razón social EDECA S.A. TENENCIA ACTUAL Ipo de documento: 33515507219 Lazón social EDECA S.A. DATOS DEL CHEQUE Imago de chaquer: 87290KW08549EG1                                                                                                    | Sub-cuenta                    | a:00000000268                        |                     |                        | Domicilio:El domicilio 1250            |                      |
| Sucursal Código de la entidad 431 Nombre de la entidad BANCO COINAG S.A. Código de la sucursal 0001 Nombre de la sucursal Coinag Domicilio:Tronador 1010 Código postal 2000 Provincia:Capital Federal BENEFICIARIO: (Emitido a) Ipo de documento: cuit Número de documento: 33515507219 Razón social EDECA S.A. TENENCIA ACTUAL Ipo de documento: 33515507219 Lazón social EDECA S.A. DATOS DEL CHEQUE                                                                                                    | Codigo po:                    | star 2000                            |                     |                        |                                        |                      |
| Código de la entidad 431     Nombre de la entidad BANCO COINAG S.A.       Código de la sucursal 0001     Nombre de la sucursal Coinag       Domicilio: Tronador 1010     Código postal 2000       Previncia: Capital Federal     Código postal 2000       BENEFICIARIO: (Emitido a)     Immero de documento: 33515507219       Tenencia Acctual     Número de documento: 33515507219       Razón social: EDECA S.A.     Número de documento: 33515507219       Tenencia Acctual     Número de documento: 33515507219       Datos DEL CHEQUE     Número de documento: 33515507219                                                                                                    | Sucursal                      |                                      |                     |                        |                                        |                      |
| Código de la sucursal:0001     Nombre de la sucursal:Coinag       Demicilio:Tronador 1010     Código postal:2000       Provincia:Capital Federal     E                                                                                                    | Código de                     | la enfidad.431                       |                     |                        | Nombre de la entidad:BANCO COINAG S.A. |                      |
| Demicilio: Tronador 1010     Código postal:2000       Provincia: Capital Federal     BENEFICIARIO: (Emitido a)       lipo de documento: cuit     Número de documento: 33515507219       Razón social: EDECA S.A.     TENENCIA ACTUAL       lipo de documento: cuit     Número de documento: 33515507219       Razón social: EDECA S.A.     DATOS DEL CHEQUE                                                                                                    | Código de                     | la sucursal:0001                     |                     |                        | Nombre de la sucursal:Coinag           |                      |
| Provincia: Capital Federal BENEFICIARIO: (Emitido a)  ipo de documento: cuit Razón social: EDECA S.A.  TENENCIA ACTUAL ipo de documento: 33515507219 Razón social: EDECA S.A.  DATOS DEL CHEQUE                                                                                                    | Domicilio:T                   | Tronador 1010                        |                     |                        | Código postal:2000                     |                      |
| BENEFICIARIO: (Emitido a)  Fipo de documento: cuit Razón social: EDECA S.A.  TENENCIA ACTUAL  Fipo de documento: 33515507219 Razón social: EDECA S.A.  DATOS DEL CHEQUE  Firmero de chequera: 17  ID del cheque: RZP90KW08549E61                                                                                                    | Provincia:                    | Capital Federal                      |                     |                        |                                        |                      |
| Tipo de documento: cuit Número de documento: 33515507219 TENENCIA ACTUAL TENENCIA ACTUAL Tipo de documento: 33515507219 Razón social: EDECA S.A. DATOS DEL CHEQUE                                                                                                    | BEN                           | EFICIARIO: (E                        | Emitido a)          |                        |                                        |                      |
| TENENCIA ACTUAL TENENCIA ACTUAL Tipo de documento: 33515507219 Razón social: EDECA S.A. DATOS DEL CHEQUE                                                                                                    | Tipo de do                    | cumento cuit                         |                     |                        | Número de documento: 33515507219       |                      |
| TENENCIA ACTUAL                                                                                                    | Razón soc                     | ial EDECA S.A.                       |                     |                        |                                        |                      |
| Tipo de documento: cuit Número de documento: 33515507219 Azcón social EDECA S.A. DATOS DEL CHEQUE                                                                                                    | TENE                          | ENCIA ACTU                           | AL                  |                        |                                        |                      |
| DATOS DEL CHEQUE                                                                                                    | Tino de de                    | cumento cuit                         |                     |                        | Número de documento: 23545507240       |                      |
| DATOS DEL CHEQUE                                                                                                    | Razón soc                     | ial EDECA S.A.                       |                     |                        | Humero de documento, 339 (3907213      |                      |
| limero de chequera: 17 ID del cheque: 07000KW0D540FC I                                                                                                    | DATO                          | OS DEL CHE                           | QUE                 |                        |                                        |                      |
|                                                                                                    | Número de                     | chequera: 47                         |                     |                        | ID del cheque: 07090KW0DC49EC I        |                      |
| fipo de cheque: CC Carácter del cheque: A la orden                                                                                                    | Tipo de ch                    | eque: CC                             |                     |                        | Carácter del cheque: A la orden        |                      |
| Addo del cheque: Cruzado Concepto del cheque: Varios                                                                                                    | Modo del c                    | cheque: Cruzado                      |                     |                        | Concepto del cheque: Varios            |                      |
| Adivo de pago: MOTIVO ID agrupado: 372                                                                                                    | Motivo de l                   | page: MOTIVO                         |                     |                        | ID agrupador: 372                      |                      |
| Zódigo de visualización:M8PDX4OGNYWJY90L6EY51R                                                                                                    | Código de                     | visualización:M8                     | PDX40GNYW.          | V90L6EY51R             |                                        |                      |

Si presionas el botón "**Depositar**", el sistema te despliega los Términos y Condiciones del uso del servicio de Cheque Electrónico. Una vez que los lees y aceptas, tildando la casilla de verificación destinada a tal fin, presionas el botón "**Aceptar**" para continuar.

El sistema despliega la siguiente pantalla solicitando la confirmación de la operación:

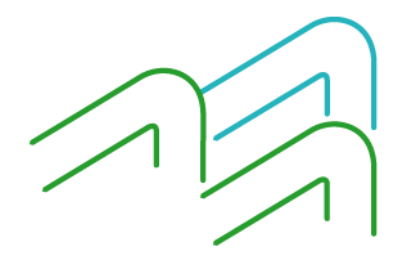

Manual de Usuario BIP Institucional Página **14** de **51** 

|   | Fecha de Pago<br>11/06/2019      | ID de cheque<br>RZP90KWRR5 | 49EGJ     | Número<br>200000 | de Cheque<br>580       | \$100     | e del cheque<br>D  | e |
|---|----------------------------------|----------------------------|-----------|------------------|------------------------|-----------|--------------------|---|
|   | Carácter del chequ<br>A la orden | ue Tipo de cheq<br>CC      | ue M<br>C | odo<br>Cruzado   | Motivo del p<br>MOTIVO | ago       | Concepto<br>Varios |   |
|   | Tipo de Cuenta                   | Numero Cuenta              |           | CBU              | MiR                    | eferencia | •                  |   |
| 9 | 03 - CC \$                       | 00100000266                | 4310001   | 3221000000       | 02661                  |           |                    |   |

Aquí debes seleccionar la cuenta crédito para el depósito automático dentro de la lista de cuentas asociadas que el aplicativo despliega y luego presionar el botón "**Confirmar**". Presionando el botón "**Cerrar**", el sistema vuelve a la pantalla de consulta del cheque electrónico.

Luego de presionar el botón "**Confirmar**", el sistema te solicita el ingreso de la clave para confirmar la operación, y presionando el botón "**Aceptar**", se muestra el resultado de la operación:

| Tipo y Número de Cuenta | Fecha de Pago       | 1D de cheque                              | RR549EGJ  | Número de Cheque |
|-------------------------|---------------------|-------------------------------------------|-----------|------------------|
| 00000000268             | 11/06/2019 00:00    | 0 RZP90KW                                 |           | 20000680         |
| Importe del cheque      | Carácter del cheque | Tipo de cheque                            | Modo      | Motivo del pago  |
| \$1.000,00              | A la orden          | CC                                        | Cruzado   | MOTIVO           |
|                         | Concepto<br>Varios  | Descripción de Result<br>Operación exitos | ado<br>a. |                  |

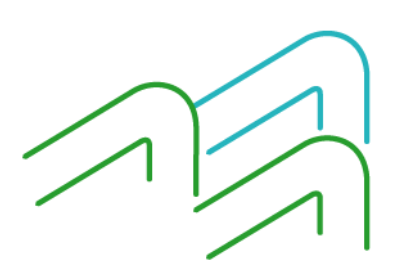

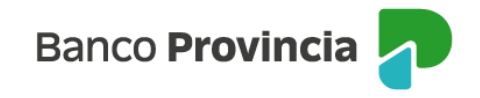

### 3.2 Plazo fijo

Mediante este menú podrás constituir, consultar plazos fijos constituidos y consultar las tasas vigentes.

Para esto ingresás el menú de Transacciones – Plazo fijo.

## 3.2.1 Constituir plazo fijo

Dentro de esta solapa podrás realizar la constitución de un plazo fijo, siguiendo los pasos y completando los datos que se te van mostrando en pantalla.

En la primera ficha completas el tipo de plazo fijo del menú desplegable. En la segunda seleccionas la cuenta del municipio u organismo al que perteneces, de donde se debitara el importe. La plataforma te mostrará el saldo de la cuenta para que puedas verificarlo. Por último, indicás el monto y el plazo que querés constituir y se indicará el interés y el neto a cobrar.

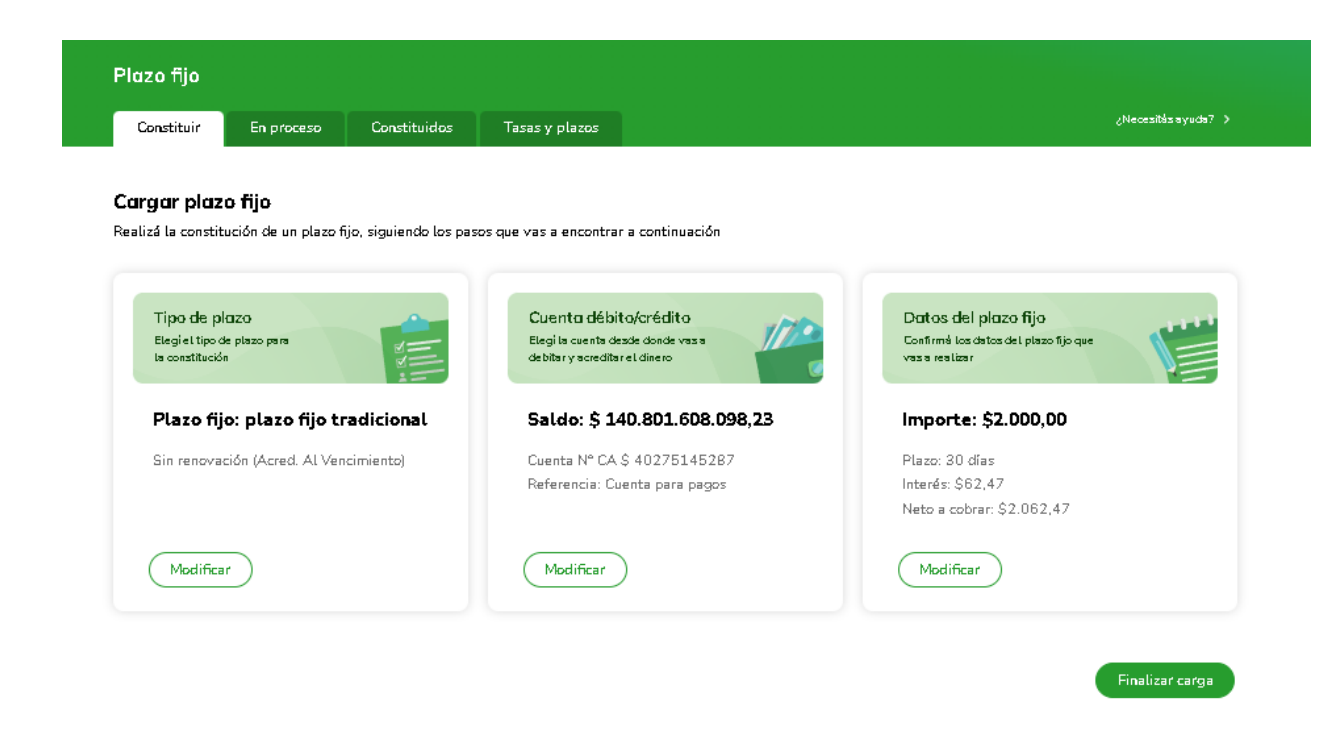

Si sos el primer usuario firmante, luego de cargarlo podrás proceder a firmarlo para completar la operación y dejarlo listo para el segundo firmante.

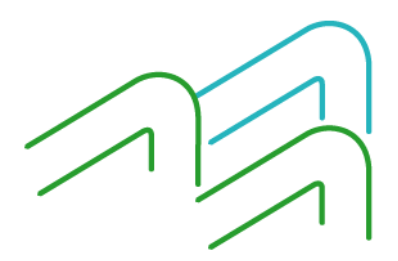

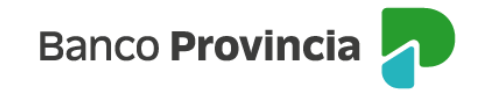

| Completar oper                                                     | ación                | Confirmar a                                                  | peración                                               |
|--------------------------------------------------------------------|----------------------|--------------------------------------------------------------|--------------------------------------------------------|
| <sup>2</sup> ara completar la operación,<br>de las siguientes opci | elegí alguna<br>ones | Confirmá la operación con<br>el token generado en<br>Empresa | i tu clave de ingreso y<br>la app Link Token<br>Is 3.0 |
| Firmar Auedará pendiente de envía                                  | >                    | Clave                                                        | Ø                                                      |
| <b>Firmar y enviar</b><br>Será enviada al destinatario             | >                    | Token                                                        | Ø                                                      |
| Finalizar la carga<br>Quedarà pendiente de firma                   | >                    | Cancelar                                                     | Aceptar                                                |

Luego el segundo firmante ingresa en la solapa "En proceso" dentro del mismo menú y busca los que estén pendiente de firma para completar el esquema de firmas y enviarlo.

Si sos el segundo firmante que completa el esquema de firmas, podrás firmarlo y enviarlo en un solo paso.

| Completar operación                                                     | Confirmar a                                                    | peración                                         |
|-------------------------------------------------------------------------|----------------------------------------------------------------|--------------------------------------------------|
| Para completar la operación, elegí alguna<br>de las siguientes opciones | Confirmá la operación con<br>el token generado en l<br>Empresa | tu clave de ingreso<br>a app Link Token<br>s 3.0 |
| Fir'mar'<br>Quedará pendiente de envía                                  | Clave                                                          | Ø                                                |
| Firmar y enviar                                                         | C Token                                                        |                                                  |
| Será enviada al destinatario 🔰                                          | \$                                                             | Ø                                                |
| Finalizar la carga                                                      |                                                                |                                                  |
| Quedară pendiente de firma                                              | Cancelar                                                       | Aceptar                                          |

Es sistema te mostrará un mensaje de confirmación de la operación y podrás desde allí acceder al comprobante o verlo luego desde la solapa de "Constituidos" en el mismo menú de Transacciones – Plazo fijo.

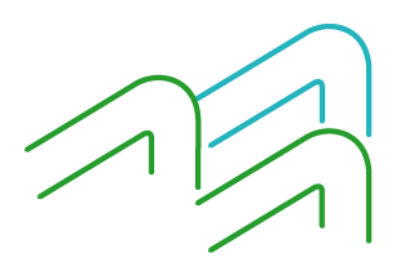

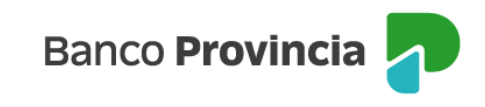

| ×                   | Banco<br>Provincia<br>Comprobante de constitución de |
|---------------------|------------------------------------------------------|
| Divers file anniada | plazo fijo                                           |
| Plazo njo envidao   | Nº de transacción 18195                              |
| correctamente.      |                                                      |
|                     | Fecha y hora de consulta 15/10/2024 10:41            |
| Comprobante         | Detalle                                              |
|                     | SUC.: 04027 NRO 27<br>(PARQUE CHACABUCO              |
|                     | COMUN - INTRANSF.                                    |
|                     | SIN RENOVACION<br>AUTOMATICA TOTAL                   |
|                     | CTA: CA-5145287 CERT.:<br>01500869/5                 |
|                     | PLAZO EN DIAS: 030 VTO.:<br>14/11/2024               |
|                     | TI (A: 018,001 \\$ TEA:<br>045,380 %                 |
|                     | CAPITAL: \$2.000,00                                  |
|                     | INTERESES: \$62,47                                   |
|                     | MONTO AL VTO.:<br>\$2.062,47                         |
|                     | AL VTO. SE ACREDITARA<br>EN CTA.                     |
|                     |                                                      |

### 3.2.2 Consultar plazo fijo constituidos y en proceso

Dentro de esta solapa podrás consultar los plazos fijos que hayan constituido. Para esto, deberás acceder al menú de Transacciones – Plazo fijo.

Allí contarás con unos filtros de búsqueda para localizar los plazos fijos por fecha de constitución, por fecha de vencimiento, por número de certificado y/o estado del mismo.

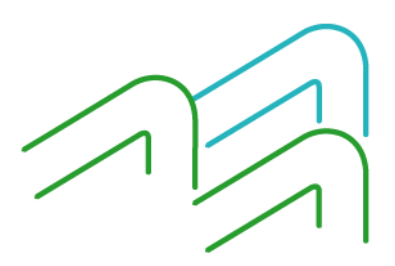

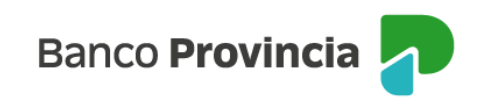

| And beceations under t   |                    |                | Que transacción vas a realizar?                 |   |
|--------------------------|--------------------|----------------|-------------------------------------------------|---|
| Consultas                | Transacciones      | Pagos          | Plazo Fijo                                      | ~ |
| zo fijo                  |                    |                |                                                 |   |
| Constituir En Proces     | o Constituídos     | Tasas y Plazos |                                                 |   |
| Consulta de Plazos Fij   | DS                 |                |                                                 |   |
| Fecha de Constitución de | Plazo Fijo'        |                | Fecha de Vencimiento de Plazo Fijo <sup>2</sup> |   |
| Deate <sup>3</sup>       | Hatta <sup>3</sup> |                | Deude D Hada D -                                | • |
| Nro. de Certificado:     |                    |                |                                                 |   |
|                          |                    |                |                                                 |   |
|                          |                    |                |                                                 |   |
| Estado *                 |                    |                |                                                 |   |
| LAGENTEC                 | ~                  |                |                                                 |   |

#### 3.2.3 Consultar tasas y plazos

Dentro de esta solapa podrás consultar las tasas vigentes. Para esto, deberás acceder al menú de Transacciones – Plazo fijo y en la solapa de Tasas y Plazos.

| Consultas                 | ?<br>Transacciones                              | Pagos        | ¿Qué transacción vas a realizar?<br>Plazo Fijo                    | ~                   |
|---------------------------|-------------------------------------------------|--------------|-------------------------------------------------------------------|---------------------|
|                           |                                                 |              |                                                                   |                     |
| Plazo fijo                |                                                 | Transvelsors |                                                                   | ∠Necezitás ayuda? ≯ |
| Consultar taggers         |                                                 | _            |                                                                   |                     |
| Seleccioná el tipo de pla | y piazos<br>izo fijo para realizar la consulta. |              |                                                                   |                     |
| Tipo de plazo             | al v Tipo de consulta<br>Por importe a          | a invertir ~ | ImporteConsult                                                    | ar                  |
| Plazo Fijo Tradiciona     |                                                 |              |                                                                   |                     |
| Plazo Fijo Tradiciona     |                                                 | E            | importe mínimo es de \$1.000,00 y<br>máximo es de \$99.999.999,99 |                     |

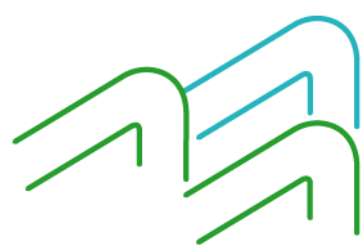

Manual de Usuario BIP Institucional Página **19** de **51** 

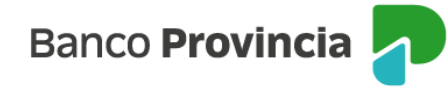

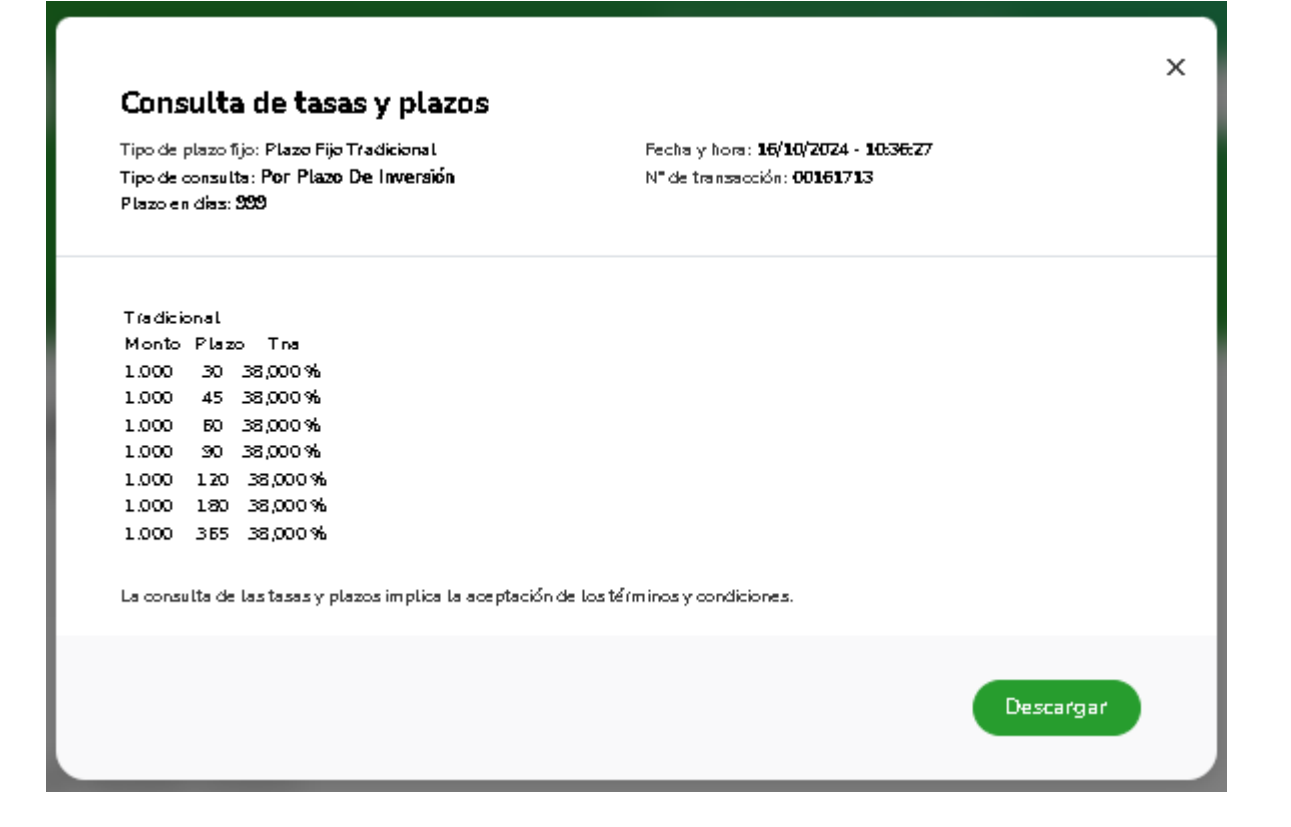

### 3.3 Plazo fijo pre-pactado

Mediante este menú podrás constituir y consultar plazos fijos tanto tradicionales como pre-pactados constituidos.

Para esto ingresás el menú de Transacciones – Plazo fijo.

### 3.3.1 Constituir plazo fijo

Dentro de esta solapa podrás realizar la constitución de un plazo fijo pre-pactado, siguiendo los pasos y completando los datos que se te van mostrando en pantalla.

En la primera tarjeta seleccionás el tipo de plazo fijo del menú desplegable. En la segunda tarjeta, podrás seleccionar la cuenta del municipio u organismo al que pertenecés, de donde se debitará el importe. La plataforma te mostrará el saldo de la cuenta para que puedas verificarlo. Por último, en la tercera tarjeta se desplegarán los plazos fijos pre-pactados que hayas acordado con la mesa financiera y podrás seleccionar el que desees constituir.

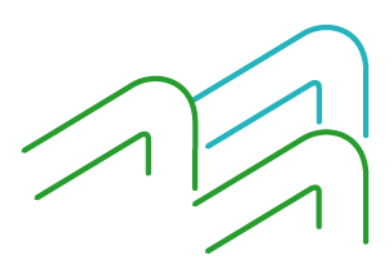

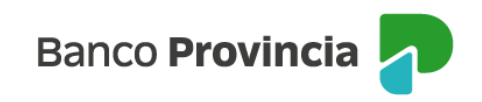

| Constituir                                 | En proceso                             | Constituidos           | Tasas y plazos                                            |                                          | ¿Necesítás a yuda?                                                              |
|--------------------------------------------|----------------------------------------|------------------------|-----------------------------------------------------------|------------------------------------------|---------------------------------------------------------------------------------|
|                                            |                                        |                        |                                                           |                                          |                                                                                 |
| alizá la consti                            | <b>zo njo</b><br>tución de un plazo fi | ijo, siguiendo los pas | os que vas a encontrar                                    | a continuación                           |                                                                                 |
|                                            |                                        |                        |                                                           |                                          |                                                                                 |
| Tipo de p<br>Elegiel tipo<br>la constituci | olenzo<br>de plazo para<br>ón          |                        | Cuenta débit<br>Elegi la cuenta de<br>debitar y acreditar | o/crédito<br>sde donde vasa<br>el dinero | Datos del plazo fijo<br>Confirmà los datos del plazo fijo que<br>vas a realizar |
| Plazo fi                                   | jo: plazo fijo tr                      | adicional              | Saldo: \$ 14                                              | 0.801.608.098,23                         | Importe: \$2.000,00                                                             |
| Sin renov:                                 | ación (Acred. Al Ven                   | cimiento)              | Cuenta Nº CA                                              | \$ 40275145287                           | Plazo: 30 días                                                                  |
|                                            |                                        |                        | Referencia: Cu                                            | enta para pagos                          | Interés: \$62,47                                                                |
|                                            |                                        |                        |                                                           |                                          | Neto a cobrar: \$2.062,47                                                       |
|                                            |                                        |                        |                                                           | <b>`</b>                                 |                                                                                 |
| Sin renova                                 | ación (Acred. Al Ven                   | cimiento)              | Cuenta Nº CA .<br>Referencia: Cu                          | \$ 40275145287<br>enta para pagos        | Plazo: 30 días<br>Interés: \$62,47<br>Neto a cobrar: \$2.062,47                 |

Si sos el primer usuario firmante, luego de cargarlo podrás proceder a firmarlo para completar la operación y dejarlo listo para el segundo firmante.

| Completar oper                                          | ación                | Confirmar a                                                    | peración                                         |
|---------------------------------------------------------|----------------------|----------------------------------------------------------------|--------------------------------------------------|
| Para completar la operación,<br>de las siguientes opci  | elegi alguna<br>ones | Confirmá la operación con<br>el token generado en l<br>Empresa | tu clave de ingreso<br>a app Link Token<br>s 3.0 |
| Firmar<br>Quedará pendiente de envío                    | >                    | Clave                                                          | Ø                                                |
| F <b>irmar y enviar</b><br>Será enviada al destinatario | >                    | Token                                                          | Ø                                                |
| Finalizar la carga<br>Quedarà pendiente de firma        | >                    | Cancelar                                                       | Aceptar                                          |

Luego el segundo firmante ingresa en la solapa "En proceso" dentro del mismo menú y busca los que estén pendiente de firma para completar el esquema de firmas y enviarlo.

Si sos el segundo firmante que completa el esquema de firmas, podrás firmarlo y enviarlo en un solo paso.

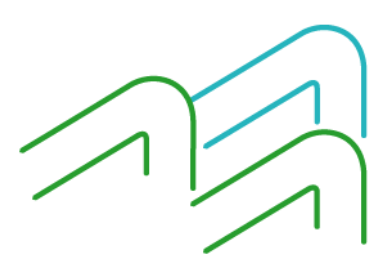

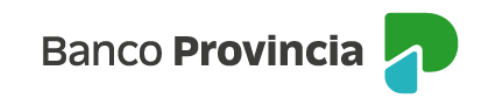

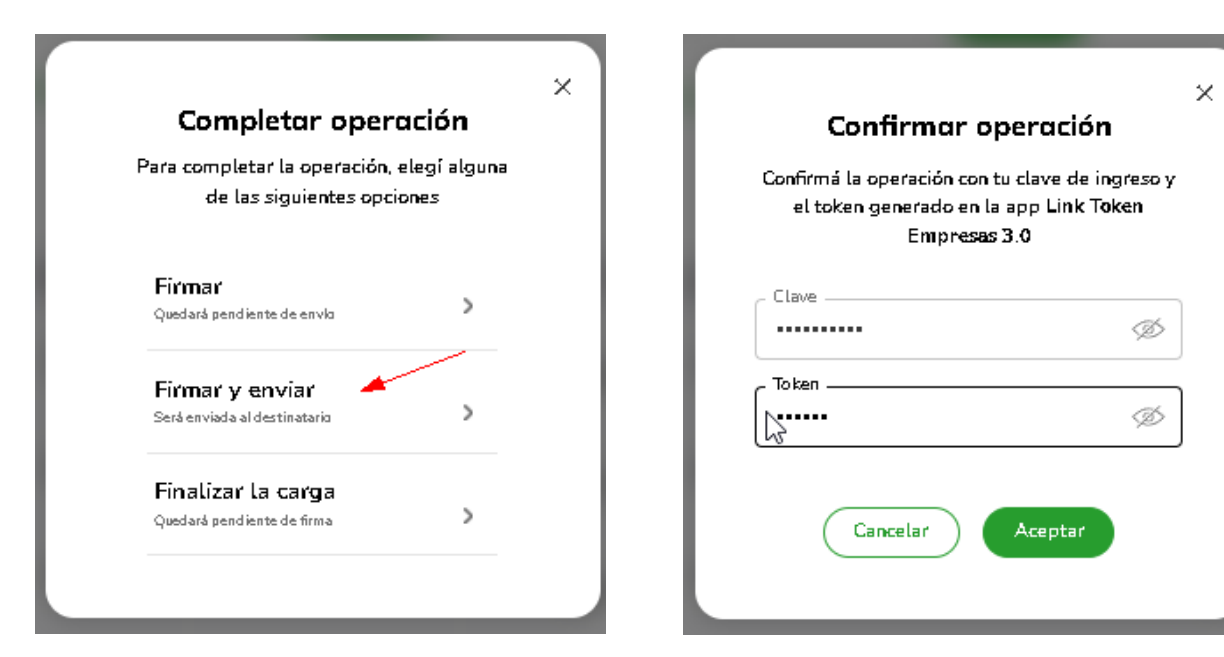

Es sistema te mostrará un mensaje de confirmación de la operación y podrás desde allí acceder al comprobante o verlo luego desde la solapa de "Constituidos" en el mismo menú de Transacciones – Plazo fijo.

| $\smile$                                   | plazo fijo                                |
|--------------------------------------------|-------------------------------------------|
| Plazo fijo enviado                         | Nº de transacción 18195                   |
| La constitución del plazo fijo se registró | Fecha y hora de consulta 15/10/2024 10:41 |
| correctamente.                             | Detalle                                   |
|                                            | SUC:: 04027 NRO 27<br>(PARQUE CHACABUCO   |
| Comprobante                                | COMUN - INTRANSF.                         |
|                                            | SIN RENOVACION                            |
|                                            | AUTOMATICA TOTAL                          |
|                                            | 01500869/5                                |
|                                            | PLAZO EN DIAS: 030 VTO.:<br>14/11/2/24    |
|                                            | TI (A: 018,007 % TEA:                     |
|                                            | RCDITAL: \$2000.00                        |
|                                            | INTERESES: \$62.47                        |
|                                            | MONTO AL VTO.:                            |
|                                            | \$2.062,47                                |
|                                            | AL VTO. SE ACREDITARA<br>EN CTA.          |
|                                            |                                           |
|                                            |                                           |

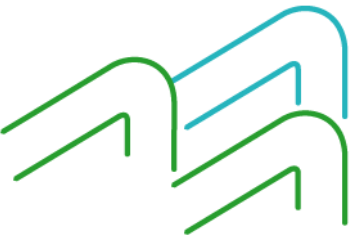

Manual de Usuario BIP Institucional Página **22** de **51** 

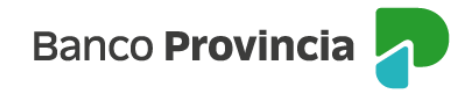

### 3.3.2 Consultar plazo fijo constituidos y en proceso

Dentro de esta solapa podrás consultar los plazos fijos que hayan constituido. Para esto, deberás acceder al menú de Transacciones – Plazo fijo.

Allí contarás con unos filtros de búsqueda para localizar los plazos fijos por fecha de constitución, por fecha de vencimiento, por número de certificado y/o estado del mismo.

| More necessions nocer r |                   |                | ¿Qué transacción vas a realizar?                |   |
|-------------------------|-------------------|----------------|-------------------------------------------------|---|
| Consultas               | Transacciones     | Pagos          | Plazo Fijo                                      | v |
| azo fijo                |                   |                |                                                 |   |
| Constituir En Proo      | cso Constituidos  | Tasas y Plazos |                                                 |   |
| Consulta de Plazos F    | ijos              |                |                                                 |   |
| Fecha de Constitución d | le Plazo Fijo '   |                | Fecha de Vencimiento de Plazo Fijo <sup>2</sup> |   |
| Deale <sup>3</sup>      | Hada <sup>3</sup> |                | Decide 3                                        |   |
| Nro. de Certificado:    |                   |                |                                                 |   |
|                         |                   |                |                                                 |   |
|                         |                   |                |                                                 |   |
| Estado *                |                   |                |                                                 |   |
| VIGENTES                | •                 |                |                                                 |   |

#### 4. Pagos

Al seleccionar el botón "Pagos", accederás a las opciones que aparecen en el menú desplegable de la derecha de la pantalla.

- **ARCA**: desde este menú podrás cargar, firmar, enviar, dar de baja y consultar los pagos de VEPs. Asimismo, podrás consultar contribuyentes habilitados e ingresar al vínculo de ARCA para proceder a generar los pagos que necesites.
- Impuestos y servicios: podrás cargar, firmar, pagar los impuestos y servicios del municipio u organismo al que pertenecés. También, consultar vencimientos pendientes, dar de baja servicios adheridos y descargar los comprobantes de pagos realizados con anterioridad.
- Pagos programados por archivo: podrás enviar los archivos de los servicios de pagos por lote que estén habilitados en el banco (Pagos de Haberes, Proveedores, Beneficios, Honorarios y demás).
- Cuentas sueldo: podrás enviar los archivos de apertura de cuentas haberes para el personal del municipio u organismo al que pertenecés, consultar los archivos cargados y recibir los CBU de las cuentas que se habilitaron (el archivo con las CBU de las cuentas aparecerá 72 horas luego del envío de aperturas).

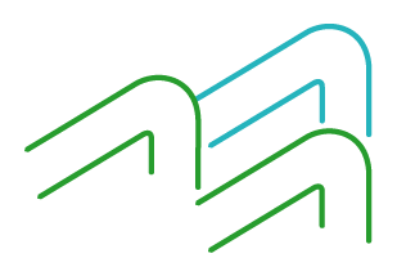

Manual de Usuario BIP Institucional Página **23** de **51** 

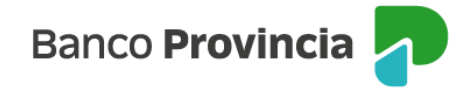

Pagos inmediatos por lote: funcionalidad en la cual podrás enviar en una sola firma un lote de transferencias inmediatas que se utilizan exclusivamente para el pago de proveedores, beneficios u honorarios. Estas transferencias podrás enviarlas por medio de una plantilla a generar en forma online en la plataforma o bien, por el armado de un archivo, siguiendo el diseño que te será entregado por el Banco a tu solicitud. Es importante que tengas en cuenta que para estas transferencias las cuentas destino deben estar declaradas previamente, esto podés hacerlo individualmente a través del menú de "Transacciones" y en el desplegable elegir la opción "Transferencias", o bien, en forma masiva utilizando el diseño del <u>Anexo 1</u> al final de este manual, dentro del mismo menú de "Transacciones" y seleccionando en el desplegable la opción "Operaciones masivas".

| ¿Qué necesitás hacer? z                             |                      |                          | Qué pagos vas a realizar?                                      |  |
|-----------------------------------------------------|----------------------|--------------------------|----------------------------------------------------------------|--|
| Consultas                                           | Transacciones        | Pagos                    | AFIP, Impuestos y servicios, Pagos programados por archivo 🗸 🗸 |  |
|                                                     |                      |                          | AFIP                                                           |  |
| Accesos directos                                    |                      |                          | Impuestos y servicios                                          |  |
| → <b>Transferencias</b><br>Transferí fácil v rápido | Cheques electrónicos | § Impuestos Pagá impuest | Pagos programados por archivo                                  |  |
|                                                     |                      |                          | Cuentas sueldo                                                 |  |

### 4.1. Pagos VEP's

Mediante este menú podrás Cargar – Firmar – Enviar – Bajar y Consultar los Volantes Electrónicos de Pagos (VEP) generados. Para esto ingresas el menú de Transacciones – Servicios ARCA. Allí podrás acceder al sitio de ARCA para generar los VEP's.

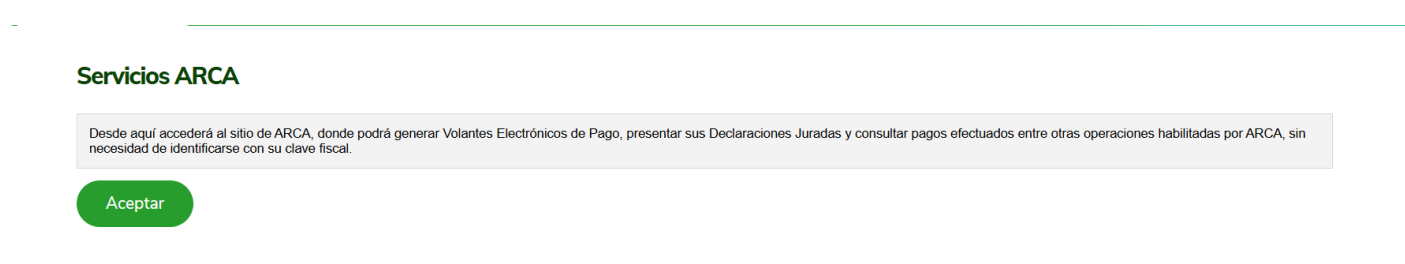

Una vez generado el VEP, ingresas en el menú de Pagos – Pagos ARCA para cargar los VEP generados, consultarlos o habilitar contribuyentes como se muestra en la siguiente pantalla.

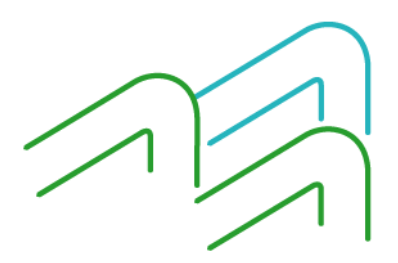

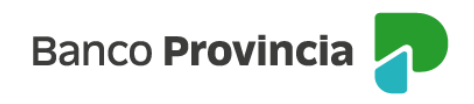

|                                                | Consultar                         | Contribuyentes                             |                                       |                             |             | ¿Necesitás ayuda? 🔉 |
|------------------------------------------------|-----------------------------------|--------------------------------------------|---------------------------------------|-----------------------------|-------------|---------------------|
| Carga de VE                                    | P                                 |                                            |                                       |                             |             |                     |
| ieleccioná el tipo d                           | e VEP para visuali:               | izar las opciones de l                     | búsqueda.                             |                             |             |                     |
| Tipo de VEP                                    |                                   |                                            | jenerador                             |                             |             |                     |
| Propios                                        |                                   | ✓   30-00000                               | 1003-1                                | Buscar                      |             |                     |
|                                                |                                   |                                            |                                       |                             |             |                     |
| ie mostrarán los VI<br>/EPs pendie             | EPS generados po<br>ntes de carr  | or tu empresa, para<br>go                  | tu empresa y contribuy                | ventes adheridos            |             | 🚆 Filtrar           |
| ie mostrarán los VI<br>/EPs pendie<br>N° de VE | EPS generados po<br>entes de carg | or tu empresa, para<br>ga<br>Contribuyente | tu empresa y contribuy<br>Vencimiento | rentes adheridos<br>Importe | Descripción | Titrar Filtrar      |

Mediante el desplegable de "Tipo de VEP", seleccionás como fueron generados, si son propios, de terceros o de terceros hacia terceros. Completas los datos que se requieren e ingresas en el botón "Buscar".

La plataforma te listara los VEP's que tengan pendiente alguna acción. Con el botón "Cargar" el sistema te muestra un comprobante con los datos del VEP disponible, el desplegable para que selecciones la cuenta desde donde realizaras el pago y de estar todo correcto, confirmas con el botón "Cargar".

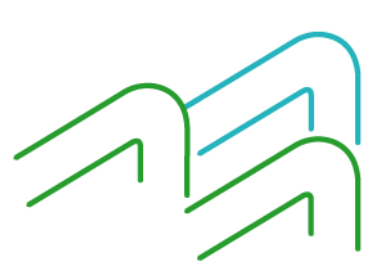

Manual de Usuario BIP Institucional Página **25** de **51** 

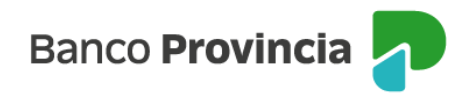

| Ca                                                 | rgar VEP                                |
|----------------------------------------------------|-----------------------------------------|
| Elegí la cue<br>re:                                | nta desde donde vas a<br>alizar el pago |
| № de VEP                                           | 000055324494                            |
| Contribuyente                                      | CUIT 30-66775430-1                      |
| Importe                                            | u\$s 60.000,00                          |
| CA u\$s 40275<br>Saldo: u\$s                       | 004624 - 912 ×                          |
|                                                    | aar un nago de VEP en                   |
| <ul> <li>Estás por car</li> <li>Dólares</li> </ul> | 300 00 PD 30 00 100 000                 |

Si sos el primer usuario firmante, luego de cargarlo podrás proceder a firmarlo para completar la operación y dejarlo listo para el segundo firmante.

| Completar oper                                           | ación                 | Confirmar o                                                     | Confirmar operación                              |  |
|----------------------------------------------------------|-----------------------|-----------------------------------------------------------------|--------------------------------------------------|--|
| Para completar la operación,<br>de las siguientes opo    | elegi alguna<br>iones | Confirmá la operación con<br>el token generado en l<br>Empresa: | tu clave de ingreso<br>a app Link Token<br>s 3.0 |  |
| <b>Firmar</b><br>Quedară pendiente de envlo              | >                     | Clave                                                           | Ø                                                |  |
| <b>Firimar' y enviar</b><br>Será enviada al destinatario | >                     | To ken                                                          | ø                                                |  |
| <b>Finalizar la carga</b><br>Quedarà pendiente de firma  | >                     | Cancelar                                                        | Aceptar                                          |  |

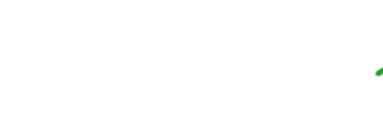

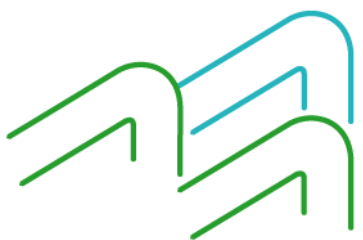

Manual de Usuario BIP Institucional Página **26** de **51** 

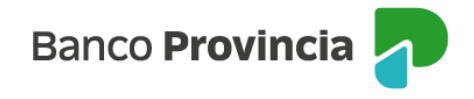

Luego el segundo firmante ingresa en la solapa de "Consultar" dentro del mismo menú y busca los que estén "En proceso" para completar el esquema de firmas y enviarlo.

| Pendientes Cons                                          | ultar Contribu                       | iyentes       |               |               |                | ¿Necesitás         | ayuda? > |
|----------------------------------------------------------|--------------------------------------|---------------|---------------|---------------|----------------|--------------------|----------|
| <b>Consultar pagos \</b><br>Consultá y gestioná los pago | <b>/EP</b><br>is cargados para tus V | 'EPs          |               |               |                |                    |          |
| En proceso                                               | Históricos                           |               |               |               |                |                    |          |
| Tipo y número de cuenta                                  | - 912                                | ~             |               | Buscar por Nº | de VEP         | Q (***             | Filtrar  |
| 🔲 Transacción 🗐 🛧                                        | N° de VEP                            | Vencimiento 🗤 | Generador     | Contribuyente | Importe 🕠      | Estado             |          |
| 44796                                                    | 000055324554                         | 27/11/2024    | 23-99999999-9 | 30-66775430-1 | u\$s 27.895,00 | Pendiente de envío |          |
| Fecha y hora de la consulta                              | : 28/10/2024 - 16:                   | 22hs.         |               |               | _              | Enviar<br>Eliminar |          |

Si sos el segundo firmante que completa el esquema de firmas, podrás firmarlo y enviarlo en un solo paso.

| Completar operac                                             | ción             | Confirmar                                                  | operación                                                |
|--------------------------------------------------------------|------------------|------------------------------------------------------------|----------------------------------------------------------|
| Para completar la operación, ele<br>de las siguientes opcion | egí alguna<br>es | Confirmá la operación co<br>el token generado el<br>Empres | on tu clave de ingreso<br>n la app Link Token<br>vas 3.0 |
| <b>Firmar</b><br>Quedară pendiente de envla                  | >                | - Clave                                                    | Ø                                                        |
| Firmar y enviar 🛛 🔺                                          |                  | C Token                                                    |                                                          |
| Será enviada al destinatario                                 | >                | \$                                                         | Ø                                                        |
| Finalizar la carga                                           |                  |                                                            |                                                          |
| Quedară pendiente de firma                                   | >                | Cancelar                                                   | Aceptar                                                  |

Es sistema te mostrará un mensaje de confirmación de la operación y podrás desde allí acceder al comprobante o verlo luego desde la solapa de consulta en el mismo menú de Pagos – Pagos ARCA.

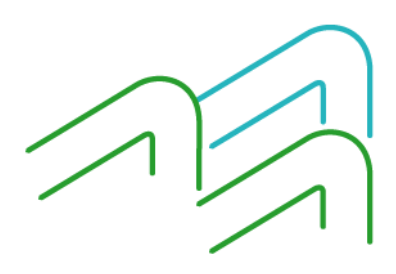

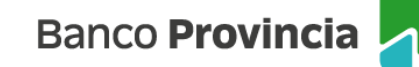

| ×                                                                     | Provincia        |
|-----------------------------------------------------------------------|------------------|
|                                                                       | Comp             |
| <b>Pago de VEP enviado</b><br>El pago del VEP se envió correctamente. | Nº de Transacció |
|                                                                       | N° de VEP        |
| Comprobante Aceptar                                                   | Fecha de Carga   |
|                                                                       | Fecha de vencim  |
|                                                                       | Fecha y hora de  |
|                                                                       | Tipo cuenta débi |
|                                                                       | Nº de cuenta déb |

|                                      | comprobutite u         |
|--------------------------------------|------------------------|
| 44794                                | Nº de Transacción      |
| 000055324494                         | N° de VEP              |
| 28/10/2024                           | Fecha de Carga         |
| 27/11/2024                           | Fecha de vencimiento   |
| 28/10/2024 12:57                     | Fecha y hora de envío  |
| a de Ahorros Dolares                 | Tipo cuenta débito     |
| 40275004624                          | N° de cuenta débito    |
| 23-99999999-9                        | Generador              |
| 30-66775430-1                        | Contribuyente          |
| 30-657754304                         | Autorizante            |
| 127                                  | Código de seguridad RC |
| F3323 - IMP ESP<br>JLARIZACION - USD | Pago de                |
| 202410                               | Período                |

## 4.2. Impuestos y Servicios

Mediante este menú podrás Cargar – Firmar y Enviar los pagos de impuestos y servicios correspondientes al Municipio u Organismo al que pertenecés.

Además, podés consultar vencimientos pendientes, dar de baja servicios adheridos, consultar los pagos cargados que necesiten completar el esquema de firmas y consultar los pagos efectuados.

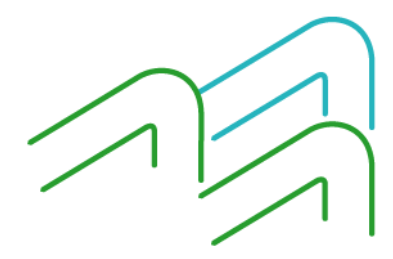

Manual de Usuario BIP Institucional Página **28** de **51** 

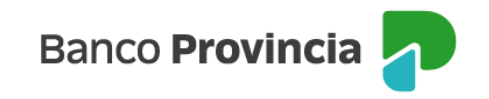

| Banco<br>Provincia | BUEN AIRE   | 1999<br>1005<br>5 |       |                | ଜ          |                | <u>⊗</u> м | :0      | 9 |
|--------------------|-------------|-------------------|-------|----------------|------------|----------------|------------|---------|---|
| é necesitás        | s hacer?    |                   |       | 2Qué operación | i vas a ri | MA<br>ealizar? | 3A - (     | CUIT 27 |   |
|                    |             |                   |       |                |            |                |            |         |   |
| Consult            | tas         | Transacciones     | Pagos | Impuestos y s  | servicios  |                |            |         | ~ |
| Consult            | tas         | Transacciones     | Pagos | Impuestos y s  | servicios  |                |            |         | × |
| Consult            | y servicios | Transacciones     | Pagos | Impuestos y s  | servicios  |                |            |         | Ý |

| - Por favor seleccione un rubro |   |
|---------------------------------|---|
|                                 | ~ |
|                                 |   |

## 4.3. Pagos programados por archivo

Mediante este menú podrás enviar al Banco a procesar los archivos de pagos por lote vinculados a los convenios suscriptos que tenga el Municipio u Organismo al que pertenecés, ya sean para el Pago de Haberes, Aguinaldos, Proveedores, Honorarios, Beneficios y demás.

Al ingresar en la plataforma, deberás buscar el botón de "Pagos" y elegir la opción del menú desplegable "Pagos programados por archivo".

| Banco<br>Provincia                            | Guilling of LA<br>Mediation of LA<br>BUENOS<br>AIRES |                                                                                                    | 🕝 😑 🖪 🛞 FIRMANTE G EMPRESA 3 😔                               |
|-----------------------------------------------|------------------------------------------------------|----------------------------------------------------------------------------------------------------|--------------------------------------------------------------|
|                                               |                                                      |                                                                                                    | EMPRESA 3 - CUIT 30-0000003-1                                |
| Qué necesitás hacer?                          |                                                      |                                                                                                    | ¿Qué pagos vas a realizar?                                   |
| Consultas                                     | Transacciones                                        | Pagos                                                                                                    | AFIP, Impuestos y servicios, Pagos Programados por Archivo 🗸 |
|                                               |                                                      |                                                                                                    | AFIP                                                         |
| Accesos directos                              |                                                      |                                                                                                    | Impuestos y servicios                                        |
| →← Transferencias<br>Transferí fácil v rápido |                                                      | Cheques electrónicos                                                                                                    | Pagos Programados por Archivo                                |
| ,,,,,                                         |                                                      |                                                                                                    | Cuentas sueldo                                               |
|                                               |                                                      |                                                                                                    | Pagos inmediatos por lote                                    |
| Hacé                                          | todo desde tu celular                                | and the second second se |                                                              |

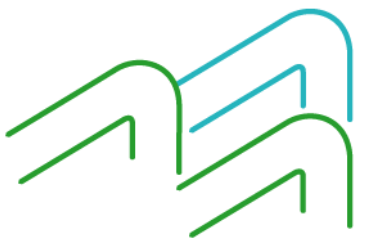

Manual de Usuario BIP Institucional Página **29** de **51** 

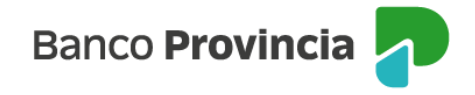

Primero, deberás seleccionar el servicio de pago (Pago de Haberes, Pago a Proveedores u Otros Destinos, como honorarios, beneficios o judiciales).

Luego, en el segundo módulo, deberás seleccionar el convenio para que puedas operar. Para avanzar, hacé clic en el botón "Continuar".

|              |           |               |       | MAZZEO E HIJ                  | DS SRL - CUIT 30-69937853-0 |
|--------------|-----------|---------------|-------|-------------------------------|-----------------------------|
| ¿Qué necesit | ás hacer? |               |       | ¿Qué pagos vas a realizar?    |                             |
| Consu        | ıltas     | Transacciones | Pagos | Pagos Programados por Archivo | ~                           |
|              |           |               |       |                               |                             |
| Pagos a t    | erceros   |               |       |                               |                             |
| Cargar       | Consultar | Plantilla     |       |                               |                             |

#### Cargar archivo de pago

Realizá la carga de archivo de pago a terceros, siguiendo los pasos que vas a encontrar a continuación

| Servicio<br>Elegí el servicio de convenio al que le<br>querés realizar el pago | Cuenta débito<br>Elegí la cuenta desde donde vas a<br>realizar el pago | Datos del pago<br>Confirmá los datos del pago que<br>vas a realizar |
|--------------------------------------------------------------------------------|------------------------------------------------------------------------|---------------------------------------------------------------------|
| Servicio<br>Pago de Haberes                                                    |                                                                        |                                                                     |
| Convenio                                                                       |                                                                        |                                                                     |
| TR006A60 ~                                                                     |                                                                        |                                                                     |
| Continuar                                                                      |                                                                        |                                                                     |

Recordá que los datos deben estar previamente declarados en el Banco. Si necesitás habilitar un nuevo convenio, darlo de baja, o si ya lo habilitaste y no aparece en el menú desplegable, deberás dirigirte a la Unidad de Negocios donde están radicadas las cuentas en las que sos firmante u operador.

En el siguiente paso, deberás elegir del menú desplegable la cuenta débito del organismo al que pertenecés y de donde efectuarás los pagos:

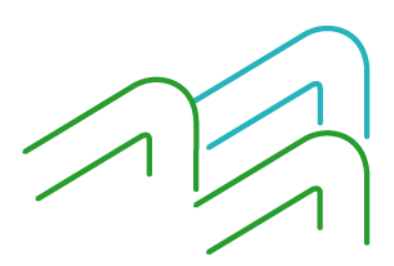

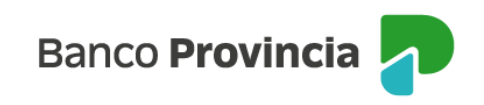

| igos a ti                       | erceros                                     |                                         |                                                    |                                                   |
|---------------------------------|---------------------------------------------|-----------------------------------------|----------------------------------------------------|---------------------------------------------------|
| Cargar                          | Consultar                                   | Plantilla                               |                                                    | įNecesitás ayuda?   ;                             |
|                                 |                                             |                                         |                                                    |                                                   |
| r <b>gar a</b> i<br>zá la carga | r <b>chivo de pa</b><br>a de archivo de pag | i <b>go</b><br>10 a terceros, siguiendo | los pasos que vas a encontrar a continuación       |                                                   |
|                                 |                                             |                                         |                                                    |                                                   |
| Servici                         | D                                           |                                         | Cuenta débito                                      | Datos del pago                                    |
| Elegí el s<br>realizar el       | ervicio al que le queré<br>pago             |                                         | Elegi la cuenta desde donde vas a realizar el pago | Confirmá los datos del pago que<br>vas a realizar |
| Pago                            | le Haberes                                  |                                         | Cuentas disponibles                                |                                                   |
| Conveni                         | : TR006A60                                  |                                         | CC \$ 40270521754 - Principal                      |                                                   |
|                                 |                                             |                                         | Saldo: \$922.108.529,42                            |                                                   |
|                                 |                                             |                                         | Continuar                                          |                                                   |

La plataforma mostrará el saldo de la cuenta seleccionada. Deberás verificar si hay fondos suficientes para realizar los pagos. Presioná el botón "Continuar" para avanzar al paso siguiente.

#### Cargar archivo de pago

Realizá la carga de archivo de pago a terceros, siguiendo los pasos que vas a encontrar a continuación

| realizar el pago   | realizar el pago                                    | vas a realizar                         |
|--------------------|-----------------------------------------------------|----------------------------------------|
| Pago de Haberes    | Saldo: \$922.108.529,42                             | \$62.510,00                            |
| Convenio: TR009J24 | Cuenta № CC \$ 40270521754<br>Referencia: Principal | Fecha de acreditación                  |
| Modificar          | Modificar                                           | Concepto<br>Haberes TR2                |
|                    |                                                     | Cargá el archivo con los destinatarios |
|                    |                                                     | TR009J24                               |

Luego, deberás ingresar el "Importe total" de los pagos, que será verificado con el dato interno del archivo.

Debajo del campo editable del importe, aparece otro campo para escribir o seleccionar del calendario la "Fecha de acreditación". Recordá que la fecha debe ser, como mínimo, un día hábil posterior.

El tercer ítem se denomina "Concepto". Es un campo libre, que te servirá de referencia para identificar los pagos.

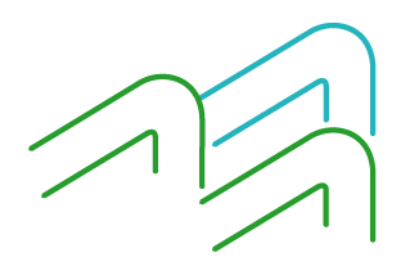

Manual de Usuario BIP Institucional Página **31** de **51** 

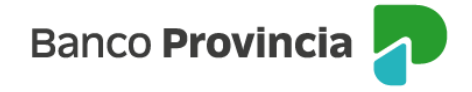

Por último, podrás cargar desde tu computadora, el archivo "\*.txt" con los pagos a enviar. Presioná el botón "Confirmar". El sistema mostrará el detalle de la información ingresada para que puedas revisarla antes de finalizar la carga.

Al confirmar la carga del archivo, la plataforma realizará una serie de validaciones sobre el diseño del mismo y algunos datos, como la fecha o el código de rótulo (o convenio) seleccionados. Prestá atención al mensaje que muestra la plataforma para indicarle al personal de soporte técnico que genera tus archivos, dónde localizar el error y corregirlo. En el punto 4.3.2 de este documento, te mostramos algunos de los ejemplos más comunes.

Una vez verificada la información, presioná el botón "Finalizar carga" para completar el circuito, dejando el archivo disponible para firmar y enviar los pagos.

| gos a terceros                                                                          |                                                                        |                                                                                 |
|-----------------------------------------------------------------------------------------|------------------------------------------------------------------------|---------------------------------------------------------------------------------|
| Cargar Consultar Plantilla                                                              |                                                                        | ¿Necesitás ayuda?                                                               |
|                                                                                         |                                                                        |                                                                                 |
| r <b>gar arcnivo de pago</b><br>izá la carga de archivo de pago a terceros, siguiendo l | os pasos que vas a encontrar a continuación                            |                                                                                 |
|                                                                                         |                                                                        |                                                                                 |
| Servicio<br>Elegí el servicio al que le querés<br>realizar el pago                      | Cuenta débito<br>Elegí la cuenta desde donde vas a<br>realizar el pago | Datos del pago<br>Confirmá los datos del pago que<br>vas a realizar             |
| Pago de Haberes                                                                         | Saldo: \$922.108.529,42                                                | Importe: \$62.510,00                                                            |
| Convenio: TR009J24                                                                      | Cuenta Nº CC \$ 40270521754<br>Referencia: Principal                   | Fecha de acreditación: 13/05/2024<br>Concepto: Haberes TR2<br>Archivo: TR009J24 |
| Modificar                                                                               | Modificar                                                              | Modificar                                                                       |
|                                                                                         |                                                                        |                                                                                 |
|                                                                                         |                                                                        |                                                                                 |

La plataforma te solicitará "Confirmar la operación" utilizando tu *clave de ingreso* (no el Token de Seguridad) y luego te mostrará un mensaje de confirmación.

| Confirmar                             | ×<br>operación                     |
|---------------------------------------|------------------------------------|
| Confirmá la operación c<br>a Banca Er | on tu clave de ingreso<br>npresas. |
| Clave                                 | Ø                                  |
| Cancelar                              | Aceptar                            |

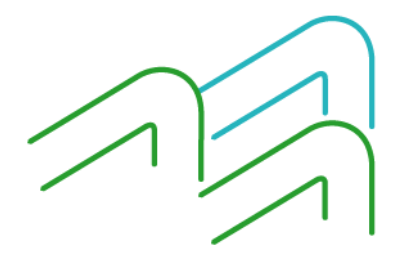

Manual de Usuario BIP Institucional Página **32** de **51** 

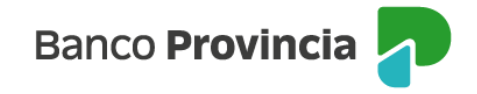

A continuación, se mostrará la confirmación de "Pago cargado" con la opción de "Aceptar" la carga o cancelar la operación.

Se mostrará un mensaje de confirmación de "Pago cargado". Si sos un *usuario firmante* podrás utilizar el botón "Firmar". Si sos un *usuario operador* solo podrás aceptar la orden y dejar el archivo listo para firmar luego.

|                                                                                                    | × |
|----------------------------------------------------------------------------------------------------|---|
| Pago cargado                                                                                                    |   |
| El pago se cargó correctamente y quedará<br>pendiente hasta completar el esquema de<br>firmas. Deberá firmarse antes de las 16:00 hs. |   |
| desde la opción "Consultar".                                                                                                    |   |
| Aceptar Firmar                                                                                                    |   |
|                                                                                                    |   |

Recordá que, para completar el esquema de firmas, hay tiempo hasta las 16:00 del día en que se carga la operación. Después de ese horario, se enviarán los pagos con el esquema de firmas completo al Banco. Si no se completan las firmas a tiempo, el archivo quedará pendiente hasta el siguiente día hábil, y solo se enviará si tiene una fecha futura a ese día. De lo contrario, será rechazado por tener una fecha vencida y deberán generar un nuevo archivo con la fecha actualizada.

Una vez que procedas a firmar el archivo, el Sistema solicitará que ingreses el Token generado desde tu celular, del mismo modo que ocurre en otras funcionalidades de la plataforma.

|                                                            | ×                                               |
|------------------------------------------------------------|-------------------------------------------------|
| Confirmar o                                                | peración                                        |
| Confirmá la operación ir<br>generado en la app <b>Link</b> | ngresando el token<br><b>Token Empresas 3.0</b> |
| - Token                                                    |                                                 |
|                                                            | Ø                                               |
|                                                            |                                                 |
| Cancelar                                                   | Aceptar                                         |
|                                                            |                                                 |

Para completar el esquema de firmas, el segundo firmante deberá acceder al mismo menú y en la solapa "Consultar" deberá buscar los pagos que estén pendientes de firma.

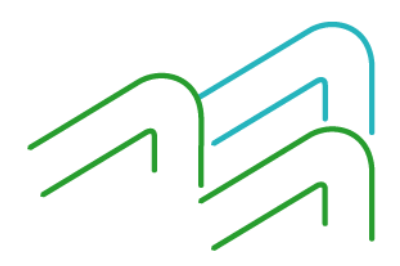

Manual de Usuario BIP Institucional Página **33** de **51** 

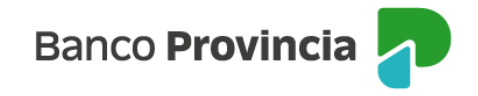

Cabe aclarar, que desde esta misma solapa también se puede eliminar algún lote que no deba ser enviado al Banco, siempre que no se haya completado el esquema de firmas y antes de las 16 horas, caso contrario, el archivo ya habrá viajado al Banco.

Además, el Sistema les permitirá ver el detalle y/o descargar el archivo, tal como se muestra a continuación.

En la siguiente pantalla, podrás buscar la transacción en estado "Pendiente de firma" y presionar el símbolo "..." (tres puntos seguidos) localizado a la derecha de cada ítem detallado, para acceder al menú desplegable con 4 opciones.

|                                                           |                             |        |                | MAZZE                                                                                                    | O E HIJOS SR | L - CUIT 30-6993             |         |
|-----------------------------------------------------------|-----------------------------|--------|----------------|----------------------------------------------------------------------------------------------------|--------------|------------------------------|---------|
| ¿Qué necesitás hacer?                                     |                             |        | ¿Qué pagos v   | as a realizar?                                                                                                    |              |                              |         |
| Consultas                                                 | Transacciones               | Pagos  | Pagos Prog     | ramados por Archivo                                                                                                    |              |                              | ~       |
| Pagos a terceros<br>Cargar Consultar                      | Plantilla                   |        |                |                                                                                                    |              | ¿Necesitás ay                | uda? >  |
| <b>Consultar pagos</b><br>Consultá y gestioná los pagos c | argados                     |        |                |                                                                                                    |              |                              |         |
| Pendientes                                                | Procesados                  |        |                |                                                                                                    |              |                              |         |
| Tipo y número de cuenta<br>Todas las cuentas              | ~                           |        |                |                                                                                                    |              | ŧ                            | Filtrar |
| ☐ Transacción ↓↑                                          | Servicio / Co               | nvenio | Acreditación 🛶 | Importe Total $\qquad \qquad \qquad \qquad \qquad \qquad \qquad \qquad \qquad \qquad \qquad \qquad \qquad \qquad \qquad \qquad \qquad \qquad \qquad$ | Es           | tado                         |         |
| 1129553                                                   | Pago de Haberes<br>TR006A60 |        | 14/05/2024     | \$94.000,00                                                                                                    | Pendiente    | de firma                     |         |
| 1129552                                                   | Pago de Haberes<br>TR006A60 |        | 14/05/2024     | \$94.000.00                                                                                                    | Transmi      | Firmar<br>Ver detalle        |         |
| 1129348                                                   | Pago de Haberes<br>TR006A60 |        | 14/05/2024     | \$94.000.00                                                                                                    | Transmi      | Eliminar<br>Descargar archiv | 70      |
| 1129152                                                   | Otros Destinos<br>J4027003  |        | 13/05/2024     | \$173.628,00                                                                                                    | Firmado      |                              |         |

Podrás "Firmar" el lote y completar así, el esquema de firmas.

La plataforma solicitará que ingreses el Token generado desde tu celular, al igual que en otras funcionalidades, para completar el esquema de firmas y dejar el archivo listo para enviar los pagos al Banco a las 16 horas.

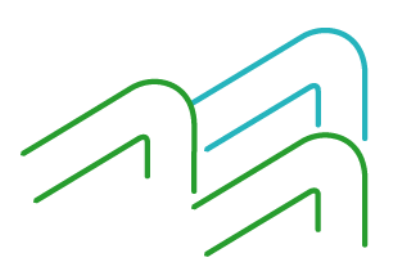

Manual de Usuario BIP Institucional Página **34** de **51** 

| ar pago                | Firn                  |
|------------------------|-----------------------|
| 1129553                | N° de transacción     |
| Pago de Haberes        | Servicio              |
| TR006A60               | Convenio              |
| 1715628300953-TR006A60 | Nombre del archivo    |
| 13/05/2024             | Fecha de carga        |
| 14/05/2024             | Fecha de acreditación |
| CC \$ 40270521754      | Cuenta débito         |
| \$94.000,00            | Importe total         |
| Validación             | Concepto              |
| Pendiente de firma     | Estado                |
| ^                      | Pendientes de firma   |
| CUIL 20-16092338-6     | CLAUDIO FAZZELLI      |

Una vez ingresado el Token, se mostrará una confirmación de "Pago firmado", completando así el esquema de firmas para que el archivo se envíe al Banco a las 16 horas.

| Confirmar ope                                                     | eración                                | × |
|-------------------------------------------------------------------|----------------------------------------|---|
| Confirmá la operación ingre<br>generado en la app <b>Link Tok</b> | esando el token<br><b>Empresas 3.0</b> |   |
| Token                                                             | ø                                      |   |
| Cancelar                                                          | Aceptar                                |   |
|                                                                   |                                        |   |

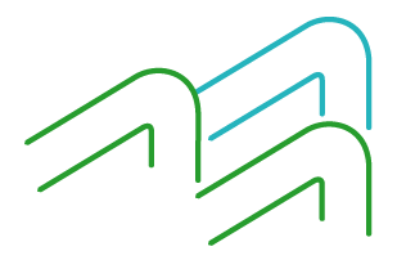

Manual de Usuario BIP Institucional Página **35** de **51** 

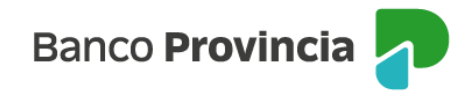

Recordá que deberás esperar el resultado del proceso al día siguiente para acceder al reporte de los pagos enviados y/o conocer los rechazos, si existieran.

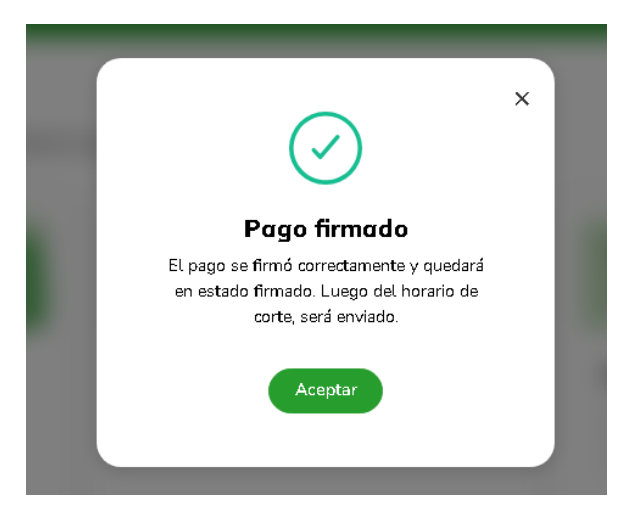

### 4.3.1. - Comprobantes del lote procesado – solapa "Consultar"

Una vez procesado el archivo, al día siguiente hábil tendrán disponible el comprobante con el detalle del resultado de los pagos enviados.

Para esto, deberás acceder al menú de la funcionalidad en el botón "Pagos", elegir la opción del desplegable "Pagos programados por archivo" e ingresar en la solapa "Consultar" para ver el estado de los lotes.

Una vez enviado el archivo, podrás consultar el estado del mismo mediante el botón "Ver detalle". Los estados son los siguientes:

- Pendiente de validación: el sistema tiene validaciones online para verificar el formato del archivo subido, si contiene algún error de formato, se mostrará un mensaje en color rojo indicando que el dato es incorrecto y la línea que corresponde. Esto debe ser verificado por algún técnico en sistemas del Organismo al que pertenecés o el soporte del sistema con el que generan los archivos.
- Transmisión rechazada: este mensaje sólo aparecerá cuando hubo algún problema en la conexión al momento de subir el archivo.
- Pendiente de firma: aparece cuando falta completar el esquema de firmas.
- Vencido: cuando no se completa el esquema de firmas a tiempo -en fecha y forma- se vence y tendrán que volver a enviar un nuevo archivo con la fecha actualizada.
- Firmado: estado que aparece cuando se completa el esquema de firmas, pero aún falta enviarlo.
- Enviado: se muestra cuando se envía a proceso el archivo al banco. En este estado hay que esperar el resultado del proceso al día siguiente hábil o a la fecha de acreditación indicada.
- Procesado: aparece al día siguiente hábil o en la fecha de acreditación indicada. Este estado confirma el proceso del archivo, pero igual es importante que verifiques en el comprobante que no se haya producido un rechazo en alguna transferencia interna. Es decir, el archivo puede estar procesado exitosamente por completo o pudo haberse producido algún rechazo en alguna cuenta destino.

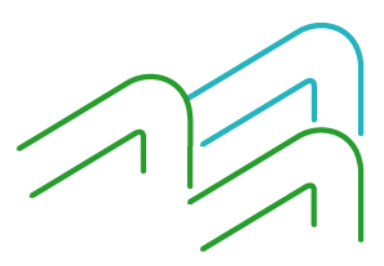

Manual de Usuario BIP Institucional Página **36** de **51** 

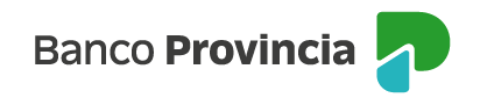

Eliminado: se muestra este estado cuando se haya eliminado el archivo.

| ué necesitás hacer?                                                                           |                                                                                                    | ¿Qué pagos va                                                                                        | as a realizar?                                                                                                    |                                                                                                    |           |
|-----------------------------------------------------------------------------------------------|----------------------------------------------------------------------------------------------------|----------------------------------------------------------------------------------------------------|----------------------------------------------------------------------------------------------------|----------------------------------------------------------------------------------------------------|-----------|
| Consultas                                                                                     | Transacciones                                                                                                    | Pagos Progr                                                                                          | amados por Archivo                                                                                                    |                                                                                                    | `         |
|                                                                                               |                                                                                                    |                                                                                                    |                                                                                                    |                                                                                                    |           |
| igos a terceros                                                                               |                                                                                                    |                                                                                                    |                                                                                                    |                                                                                                    |           |
| Cargar Consultar                                                                              | Plantilla                                                                                                    |                                                                                                    |                                                                                                    | ¿Necesitás                                                                                               | ayuda?    |
| onsultar pagos                                                                                |                                                                                                    |                                                                                                    |                                                                                                    |                                                                                                    |           |
| nsultá y gestioná los pago                                                                    | os cargados                                                                                                    |                                                                                                    |                                                                                                    |                                                                                                    |           |
| Pendientes                                                                                    | Procesados                                                                                                    |                                                                                                    |                                                                                                    |                                                                                                    |           |
|                                                                                               |                                                                                                    |                                                                                                    |                                                                                                    |                                                                                                    |           |
| ne u númere de mante                                                                          |                                                                                                    |                                                                                                    |                                                                                                    |                                                                                                    |           |
| lipo y número de quenta<br>Todas las cuentas                                                  | ~                                                                                                    |                                                                                                    |                                                                                                    |                                                                                                    | E Filtra  |
| ipo y número de cuenta                                                                        | ×.                                                                                                    |                                                                                                    |                                                                                                    |                                                                                                    | ∃ Filtra  |
| Tipo y número de cuenta<br>Todas las cuentas                                                  | Servicio / Convenio                                                                                                    | Acreditación 🗤 🛧                                                                                     | Importe Total 🛛 🖗 🛧                                                                                                    | Estado                                                                                                   | ∃ Filtra  |
| ipo y número de cuenta<br>iodas las cuentas<br>Transacción d<br>1129553                       | Servicio / Convenio     Pago de Haberes     TR006A60                                                                                                    | Acreditación 🗤 14/05/2024                                                                            | Importe Total ve<br>\$94.000.00                                                                                                    | Estado<br>Pendiente de firma                                                                             | iz Filtra |
| ipo y número de cuenta<br>iodas las cuentas<br>Transacción<br>1129553<br>1129552              | Servicio / Convenio     Pago de Haberes     TR006A60     Pago de Haberes     TR006A60                                                                   | Acreditación ↓ ↑           14/05/2024           14/05/2024                                           | Importe Total vr<br>\$94.000.00<br>\$94.000.00                                                                                                    | Estado<br>Pendiente de firma<br>Transmi<br>Ver detalle                                                   | E Filtra  |
| ipo y número de cuenta<br>fodas las cuentas<br>Transacción d<br>1129553<br>1129552<br>1129348 | Servicio / Convenio     Pago de Haberes     TR006A60     Pago de Haberes     TR006A60     Pago de Haberes     TR006A60     Pago de Haberes     TR006A60 | Acreditación ↓ ↑           14/05/2024           14/05/2024           14/05/2024           14/05/2024 | Importe Total         ↓↑           \$94.000,00         \$94.000,00           \$94.000,00         \$94.000,00           \$94.000,00         \$94.000,00 | Estado<br>Pendiente de firma<br>Transmi<br>Firmar<br>Ver detalle<br>Eliminar<br>Transmi<br>Descargar arc | E Filtra  |

En la pantalla anterior se muestra cómo buscar la transacción que necesitás consultar. Una vez seleccionada la transacción, si hacés clic en el ícono "…" (tres puntos seguidos) a la derecha de cada operación, podrás acceder a un desplegable con 4 opciones, entre ellas, "Descargar el archivo" en formato \*.TXT, \*.CVS (Excel) o \*.PDF.

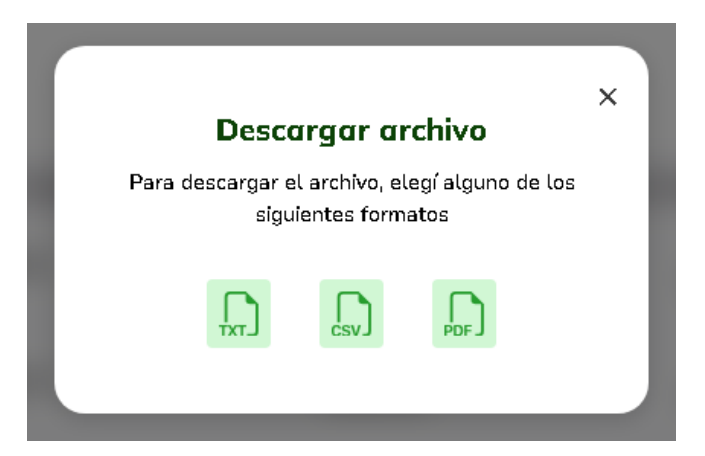

A continuación, te mostramos tres ejemplos de cómo lo podrás visualizar:

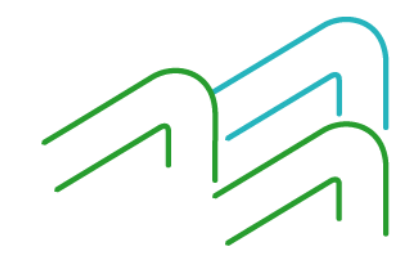

Manual de Usuario BIP Institucional Página **37** de **51** 

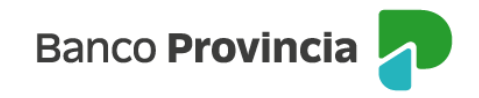

\*.TXT

BEE\_Reporte\_0d59010200000001.txt: Bloc de notas

| Archivo Edición | Formato Ver Ayuda |           |                        |
|-----------------|-------------------|-----------|------------------------|
| Destinatario    | N° de cuenta      | Importe   | Referencia             |
| 27212153228     | 03402751352224    | 7.050,00  | NO EXISTE LINK         |
| 20250010045     | 01509800063811    | 6.050,00  | BLOQUEO CREDITOS       |
| 20250010045     | 01509800064425    | 5.050,00  | BLOQUEO TOTAL          |
| 20500010003     | 01402705157286    | 4.050,00  | CANCELACION            |
| 20169340804     | 01420000283729    | 3.050,00  | No EXISTE SUR          |
| 20169340804     | 20000051064822    | 2.050,00  | OTRO BANCO             |
| 20250010045     | 01420000271883    | 1.050,00  | BLOQUEO DEBITOS        |
| 27212153228     | 03402751453415    | 14.080,00 | PATRICIA TORRI         |
| 20169340804     | 01402705217708    | 20.080,00 | Juan Carl <i>o</i> s M |

\*.CSV

| Destinatario | N° de cuenta   | Importe   | Referencia       |
|--------------|----------------|-----------|------------------|
| 27212153228  | 3402751352224  | 7.050,00  | NO EXISTE LINK   |
| 20250010045  | 1509800063811  | 6.050,00  | BLOQUEO CREDITOS |
| 20250010045  | 1509800064425  | 5.050,00  | BLOQUEO TOTAL    |
| 20500010003  | 1402705157286  | 4.050,00  | CANCELACION      |
| 20169340804  | 1420000283729  | 3.050,00  | No EXISTE SUR    |
| 20169340804  | 20000051064822 | 2.050,00  | OTRO BANCO       |
| 20250010045  | 1420000271883  | 1.050,00  | BLOQUEO DEBITOS  |
| 27212153228  | 3402751453415  | 14.080,00 | PATRICIA TORRI   |
| 20169340804  | 1402705217708  | 20.080,00 | Juan Carlos M    |

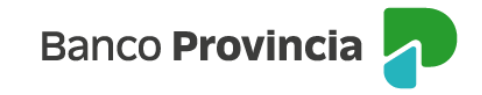

\*.PDF

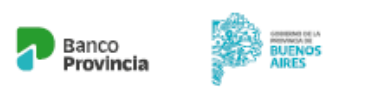

Banca Internet Provincia Institucional

#### Contenido de archivo pago a terceros

Archivo generado el 10/05/2024 a las 11:33 hs.

CUIT: 30-69937853-0 Cuenta débito: Cc \$ 40270521754 Fecha de acreditación: 13/05/2024 Importe Total: \$ 62.510,00 Nombre de archivo: TR009J24 N° de transacción: 1128743 Servicio/Convenio: PAGOHAB /TR009J24

| Destinatario | N° de cuenta   | Importe   | Referencia       |
|--------------|----------------|-----------|------------------|
| 20169340804  | 01402705217708 | 20.080,00 | Juan Carlos M    |
| 27212153228  | 03402751453415 | 14.080,00 |                  |
| 20250010045  | 01420000271883 | 1.050,00  | ELO QUEO DEBITOS |
| 20169340804  | 20000051064822 | 205.00    | OTRO BANCO       |
| 20169340804  | 01420000283729 | 3.050,00  | No EXISTE SUR    |
| 20500010003  | 01402705157286 | 4.050,00  | CANCELACION      |
| 20250010045  | 01509800064425 | 5.050,00  | BLOQUEO TOTAL    |
| 20250010045  | 01509800063811 | 6.050,00  | BLOQUEO CREDITOS |
| 27212153228  | 03402751352224 | 7.050,00  | NO EXISTE LINK   |

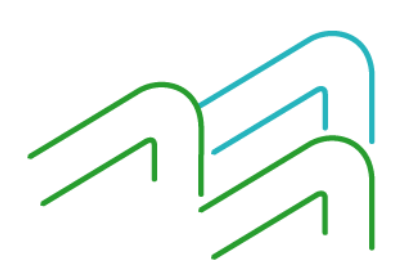

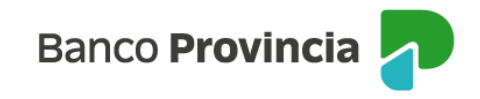

#### 4.3.2. Errores más comunes

Al momento de la carga del archivo, la plataforma realiza una serie de validaciones.

En principio, valida el diseño del archivo. Esto se refiere a la estructura, la posición de los datos internos del archivo, la longitud, el formato y los caracteres inválidos, si existieran. El diseño está como anexo al convenio firmado con el Banco o podés solicitarlo a tu Ejecutivo de Negocios Zonal.

#### • Error en el diseño del archivo:

Este error ocurre cuando se intenta subir un archivo de diseño TR y a la par, en el Banco se declaró el diseño TR2, o viceversa. Deberás verificar la habilitación con la Sucursal / Unidad de Negocios donde tienen habilitadas las cuentas.

|                                                                                                    |                                                         |                                                                  |                          | MAZZEO E HIJOS SRL - CUIT 30-69937853-0                                                                                                    |
|----------------------------------------------------------------------------------------------------|---------------------------------------------------------|------------------------------------------------------------------|--------------------------|----------------------------------------------------------------------------------------------------|
| ¿Qué necesitás hacer?                                                                                       |                                                         |                                                                  | ¿Qué pagos vas a realiza | ar?                                                                                                    |
| Consultas                                                                                                   | Transacciones                                           | Pagos                                                            | Pagos a terceros         | ~                                                                                                    |
| Pagos a terceros<br>Cargar Consultar                                                                        | Plantīla                                                |                                                                  |                          | įNecesitās ayuda? 🗲                                                                                                    |
| Cargar archivo de pa<br>Realizá la carga de archivo de pa<br>Servicio<br>Elegí el servic<br>realizar el pag | ago<br>Igo a terceros, siguiendo los p<br>No se pudo co | asos que vas a encontrar a cor<br>Cuento débito<br>argar el pago | ntinuación<br>X          | Datos del pago<br>Confirmá los datos del pago que<br>vas a realizar                                                                                                    |
| Pago a P<br>Convenio: T<br>Modificar                                                                        | El campo Tipo.<br>Verificá los dat                      | _diseño TRO, es ir<br>tos para finalizar l<br>Modificar          | nvalido.<br>a carga.     | Importe: \$85.510,00<br>Fecha de acreditación: 14/05/2024<br>Concepto: Validación TR2<br>Archivo: TR108208<br>Modificar<br>No se pudo cargar el pago<br>El campo Tipo_diseño TR0, es invalido.<br>Verificia los datos para finalizar la carga |
|                                                                                                    |                                                         |                                                                  |                          | Finalizar carga                                                                                                    |

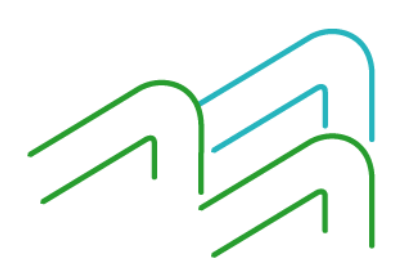

Manual de Usuario BIP Institucional Página **40** de **51** 

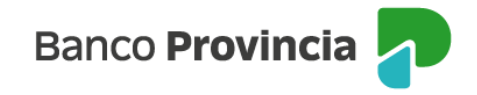

#### Error en el formato del diseño del archivo:

Estos mensajes aparecen cuando, dentro del archivo, hay un formato que no corresponde en algún registro o bien, la línea se encuentra corrida en alguna posición.

Deberás enviarle este mensaje al personal que brinda soporte técnico del sistema para generar tus archivos, a fin de que puedan localizar el error y corregirlo.

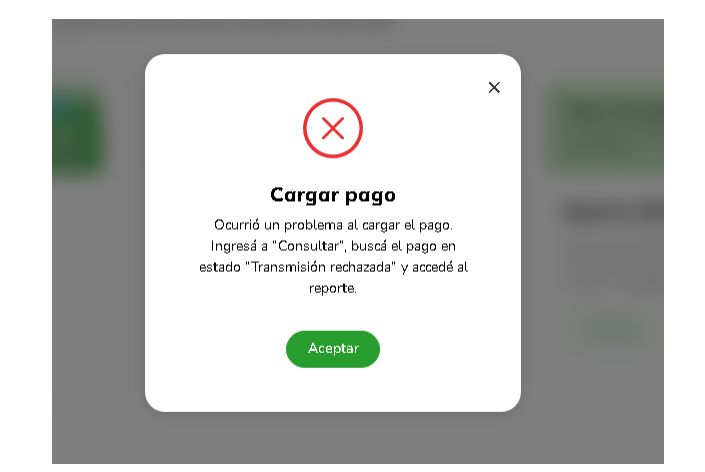

| Pagos a te       | erceros                         |                                          |                                 |                                                                               |                   |               |
|------------------|---------------------------------|------------------------------------------|---------------------------------|-------------------------------------------------------------------------------|-------------------|---------------|
| Cargar           | Consultar                       | Plantilla                                |                                 |                                                                               | ¿Necesitás ayudaî | ' <b>&gt;</b> |
| <b>Consultar</b> | pagos                           | raados                                   |                                 |                                                                               |                   |               |
| Pen              | Reporte                         | e de errores                             | del archivo                     |                                                                               | ×                 |               |
|                  | Cuenta débito<br>Servicio / Con | x CC \$ 402705217<br>venio: Pago a Prove | 54<br>edores / TR10820B         | Importe total: <b>\$85.510,00</b><br>Fecha de acreditación: <b>15/05/2024</b> |                   |               |
| Todas la         | Nombre de ar                    | chivo: <b>1715695736</b>                 | 193-TR10820B                    | Fecha y hora de carga: 14/05/2024 11:09 hs.                                   | 👳 Filtra          | r             |
|                  | 3/11 registros                  | cargados fueron re                       | <b>chazados.</b> Descargá los d | atos, revisalos y volvé a cargar el archivo.                                  |                   |               |
| _                | Nº de línea                     | Registro                                 |                                 | Motivo                                                                        | ▲<br>◆            |               |
|                  | 2                               | Detalle                                  | El campo N                      | lombreBeneF Juan Carlos M , tiene un formato que no coincide con el esperado  |                   |               |
|                  | 8                               | Detalle                                  |                                 | El campo IdentificadorDet , tiene un formato que no coincide con el esperado  |                   |               |
| <b>11</b> :      | 11                              | Pie                                      | El campo Importe total 0000     | 000003551000 del archivo adjunto, no coincide con el ingresado en la panta.   | 510,00            |               |
| <b>—</b> 11:     |                                 |                                          |                                 | Descargar grilla                                                              | 510,00            |               |

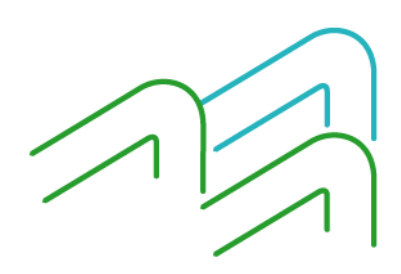

Manual de Usuario BIP Institucional Página **41** de **51** 

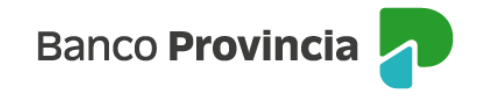

#### Error en la fecha de acreditación

Este mensaje aparecerá cuando la fecha de acreditación interna del archivo no se corresponde con la fecha seleccionada en el calendario de la plataforma.

Deberás verificar la fecha seleccionada en el calendario. Si es la correcta, deberás verificar la fecha ingresada en el sistema de generación de archivos. De no encontrar la solución, deberás informar este mensaje al personal de soporte técnico del sistema que genera tus archivos, para que puedan localizar el error y corregirlo.

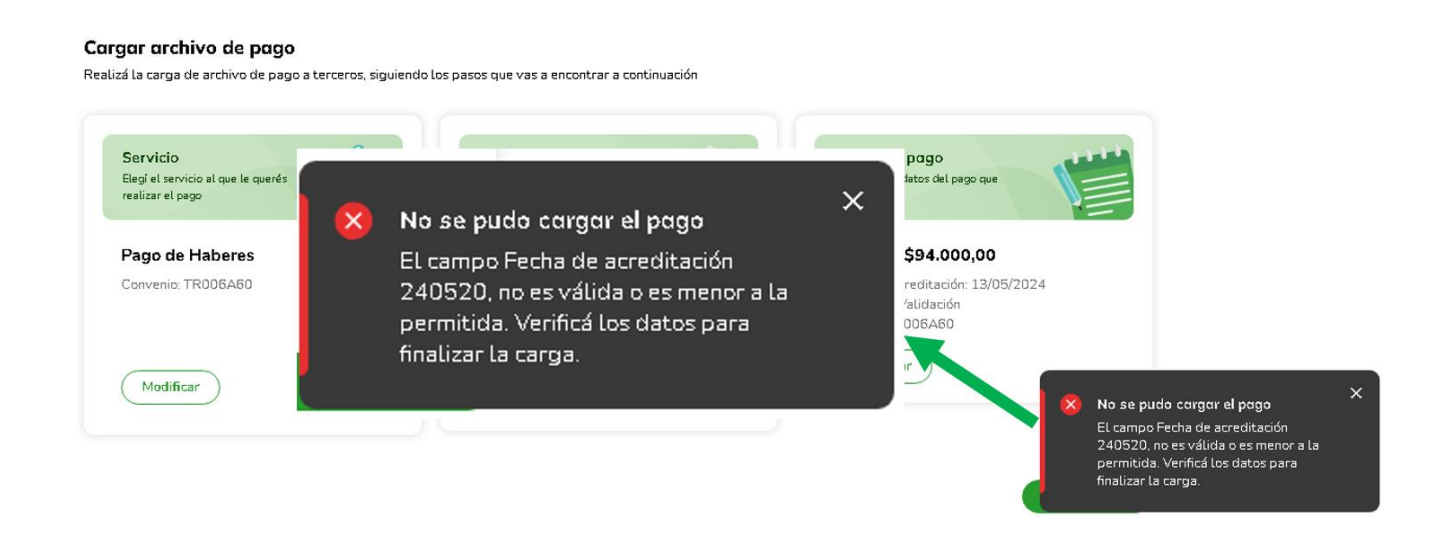

#### 4.4. Cuentas sueldo

Mediante este menú podrás enviar al Banco a procesar los archivos de alta masiva de cuentas sueldo para el pago de haberes ingresando en la solapa de "Alta masiva de cuentas sueldo".

Asimismo, podrás consultar los archivos cargados con anterioridad ingresando en la solapa de "Cuentas sueldo cargadas" y obtener el archivo con la devolución luego de las 48 horas hábiles, de los CBU dados de alta en la solapa "Cuentas sueldo recibidos".

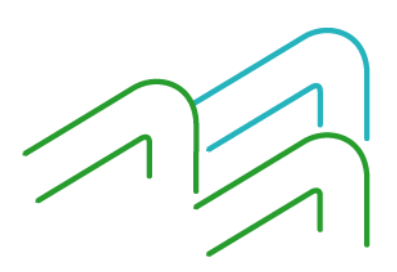

Manual de Usuario BIP Institucional Página **42** de **51** 

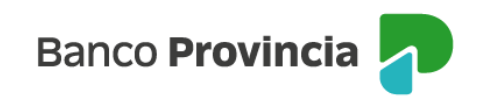

| Qué necesitás hacer?                                                            |                       |               |                                    | ¿Qu                | é operación               | vas a reali | мА<br>izar? | я <b>А</b> - |   |
|---------------------------------------------------------------------------------|-----------------------|---------------|------------------------------------|--------------------|---------------------------|-------------|-------------|--------------|---|
| Consulton                                                                       | Trop                  | an animum     | 6                                  |                    |                           | 190         |             |              |   |
| uentas sueldo                                                                   | Iran                  | sacciones     | Pagi                               | os                 | uentas sueld              | 10          |             |              |   |
| uentas sueldo                                                                   |                       | sacciones     | Pag                                | os                 | uentas sueld              | 10          |             |              | ~ |
| uentas sueldo<br>Altas masivas de cuentas s                                     | sueldos               | Cuentas suelo | Pag<br>dos cargados                | Cuentas sueldos    | uentas sueld<br>recibidos | 10          |             |              | ~ |
| uentas sueldo<br>Altas masivas de cuentas s                                     | sueldos               | Cuentas suelo | Pag<br>Jos cargados<br>de Haberes  | OS Cuentas sueldos | uentas sueld<br>recibidos | D           |             |              | v |
| Consultas<br>Luentos sueldo<br>Altas masivas de cuentas s<br>Alta masiva de cue | sueldos<br>ntas suelo | Cuentas suelo | Pagi<br>Jos cargados<br>de Haberes | os G               | uentas sueld<br>recibidos | D           |             |              |   |

#### 4.5. Pagos inmediatos por lote

En este menú, podrás realizar transferencias de fondos desde una única cuenta de débito hacia varias cuentas de crédito en un solo envío. Estas transferencias son de modalidad inmediata y se utilizan para pagos a proveedores, beneficios y honorarios. Verás cada una de estas transacciones reflejada como débitos múltiples en tu cuenta, con el detalle de cada transferencia individual en los movimientos.

Además, contarás con un comprobante del lote enviado y con comprobantes individuales para cada transferencia.

Podrás generar el lote de pagos inmediatos por medio de un archivo, usando un sistema propio, siguiendo el diseño del archivo que te entregara el Banco, de hasta 500 transferencias, o bien, crear plantillas desde la solapa "Plantilla" de hasta 100 registros cada una y sin límite de plantillas. Estas plantillas podrán ser guardadas para futuros envíos y podrán ser modificadas según sea necesario.

Esta funcionalidad además te permitirá firmar y enviar hasta 10 lotes juntos, siempre completando el esquema de firmas correspondiente.

También, la funcionalidad validará si hay archivos duplicados en caso de que se hayan cargado anteriormente, y te mostrará un mensaje de advertencia que te permitirá decidir si querés continuar o no.

Al acceder al menú, primero deberás leer y aceptar los términos y condiciones del servicio para poder utilizar esta funcionalidad.

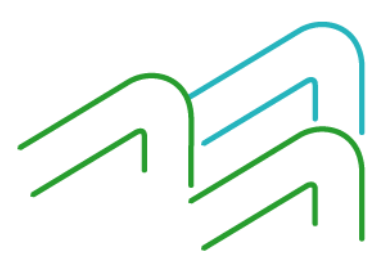

Manual de Usuario BIP Institucional Página **43** de **51** 

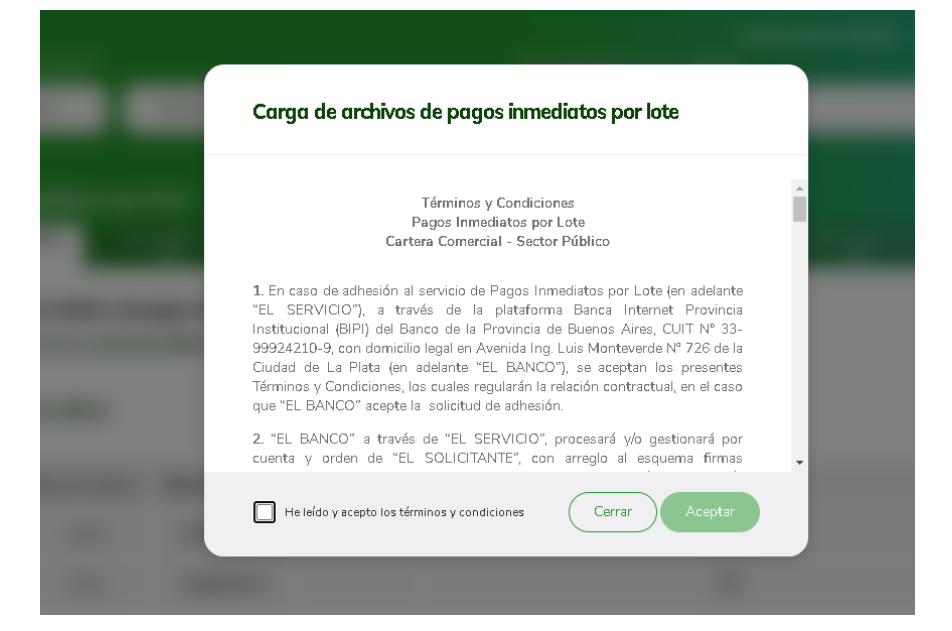

| ¿Qué necesi        | itás hacer?        |                         |                         | ¿Qué                      | operación vas a realizar?      |                             |   |
|--------------------|--------------------|-------------------------|-------------------------|---------------------------|--------------------------------|-----------------------------|---|
| Cons               | sultas             | Transacciones           | Pago                    | Pa                        | gos inmediatos por lote        |                             | ~ |
|                    |                    |                         |                         |                           |                                |                             |   |
| Pagos in           | mediatos por       | lote                    |                         |                           |                                |                             |   |
| Cargar pag<br>lote | jos por Firma      | ar pagos por Er<br>lote | nviar pagos por<br>lote | Eliminar pagos po<br>lote | or Consultar pagos por<br>lote | Plantilas pagos por<br>lote |   |
| _                  |                    |                         |                         |                           |                                |                             |   |
| Carga              | a de archivos de j | pagos inmediatos p      | oor lote                |                           |                                |                             |   |
| Seleco             | cione una cuenta o | le débito               |                         |                           |                                |                             |   |
|                    |                    |                         |                         |                           |                                |                             |   |
| Cuent              | as de débito       |                         |                         |                           |                                |                             |   |
|                    |                    |                         |                         |                           |                                |                             |   |
|                    | Tipo de Cuenta     | Numero Cuenta           | Saldo                   |                           |                                |                             |   |
| 0                  | CA \$              | 10                      |                         |                           | [2]                            |                             |   |
| 0                  | CC \$              | 10                      |                         |                           |                                |                             |   |
|                    |                    |                         |                         |                           |                                |                             |   |
| Datos              | de los pagos       |                         |                         |                           |                                |                             |   |
|                    |                    |                         |                         |                           |                                |                             |   |
| Datos              | del archivo        |                         |                         |                           |                                |                             |   |
|                    |                    |                         |                         |                           |                                |                             |   |
| Subcon             | cepto: Seleccione  | ~                       |                         |                           |                                |                             |   |
| Archivo            | :                  | Buse                    | car                     |                           |                                |                             |   |
|                    |                    |                         |                         |                           |                                |                             |   |
| Car                | gar Archivo        | /olver                  |                         |                           |                                |                             |   |
|                    |                    |                         |                         |                           |                                |                             |   |
|                    |                    |                         |                         |                           |                                |                             |   |

Manual de Usuario BIP Institucional Página **44** de **51** 

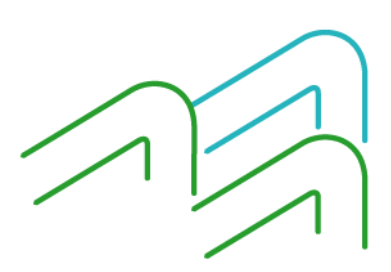

# Banco **Provincia**

|                                        | Car                       |
|----------------------------------------|---------------------------|
| DETALLE DEL ARCHIVO D<br>POR LO        | E PAGOS INMEDIATOS<br>DTE |
| Nombre del Archivo                     | 2050000                   |
| Número de Lote                         | 1151746                   |
| Subconcepto                            | Honorarios                |
| Fecha de Carga                         | 30/07/2024                |
| Cuenta Débito (CBU)                    | 0140107903402751452870    |
| Cantidad de Registros                  | 1                         |
| Importe Total                          | 2.050.000,00              |
| Estado                                 | Enviado al banco          |
| Usuario                                | TORRI PATRI               |
| Usuario: MUNICIPALIDAD - 30/07/2024 11 | :4805                     |
|                                        |                           |

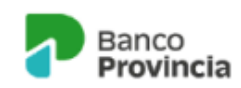

DETALLE DEL REGISTRO DE PAGOS INMEDIATOS POR LOTE

| Nombre del Archivo   | 5200000                      |
|----------------------|------------------------------|
| Número de lote       | 1151942                      |
| Número de Operación  | 1                            |
| Importe Total        | 5.200.000,00                 |
| CBU Débito           | 0140107903402751452870       |
| Titular Originante   | PATRI TORRI                  |
| Cuenta Crédito (CBU) | 0140323501420000260179       |
| Titular Destinatario | KARINA LAURA M,CUELLO,CUELLO |
| Subconcepto          | Beneficios                   |
| Fecha Operación      | 30/07/2024                   |
| Hora Operación       | 13:02:22                     |
| Motivo               | VAR                          |
| Referencia           | Honorarif                    |
| Estado               | Enviado                      |

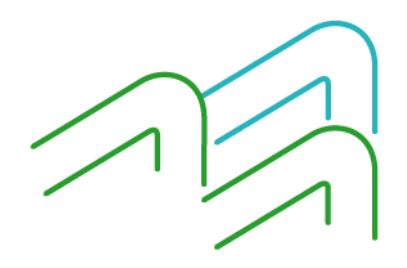

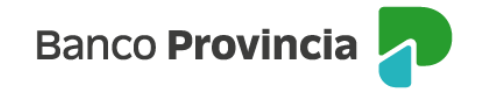

### 4.5.1. Archivo de rendición de pagos inmediatos por lote

Mediante este menú podrás descargar un archivo con la rendición de todos los lotes de pagos inmediatos por lote del día anterior y hasta una semana hacia atrás.

Al ingresar en la plataforma, deberás buscar el botón de "Pagos", elegir la opción del menú desplegable "Pagos inmediatos por lote" y dentro de la solapa "Conciliación" encontraras un box para seleccionar la fecha que necesitas conciliar.

|                                                          |                                           |                   |              |                |                  |              | MUNICIP | ALIDAD - CL | JIT 30-66775430 |
|----------------------------------------------------------|-------------------------------------------|-------------------|--------------|----------------|------------------|--------------|---------|-------------|-----------------|
| )ué necesitás ha                                         | cer?                                      |                   |              | ¿Qué pag       | gos vas a realiz |              |         |             |                 |
| Consultas                                                | Т                                         | ransacciones      | Pagos        | Pagos          | inmediatos por   | lote         |         |             | ~               |
| agos inmedic                                             | itos por lote                             | e                 |              |                |                  |              |         |             |                 |
| agos inmedic<br><sub>Cargar pagos</sub>                  | rtos por loto<br>Plantillas               | e<br>Firmar pagos | Enviar pagos | Eliminar pagos | Consultar        | Conciliación |         |             |                 |
| agos inmedia<br>Cargar pagos                             | rtos por loto<br>Plantillas               | e<br>Firmar pagos | Enviar pagos | Eliminar pagos | Consultar        | Conciliación |         |             |                 |
| agos inmedia<br><sub>Cargar pagos</sub><br>rchivo de col | ntos por lota<br>Plantillas<br>nciliación | 2<br>Firmar pagos | Enviar pagos | Eliminar pagos | Consultar        | Conciliación |         |             |                 |

Seleccionando el botón "Descargar" en color verde, el sistema emitirá un cartel de "Procesando descarga", en donde debes esperar a que finalice la misma.

| Banco<br>Provincia                                                                                                    |                                                                                                    |
|----------------------------------------------------------------------------------------------------|----------------------------------------------------------------------------------------------------|
|                                                                                                    | MUNICIPALIDAD - CUIT 30-66775430-1                                                                                                    |
| ¿Qué necesitás hacer?                                                                                                    | Dué pagae vas a realizar?                                                                                                    |
| Consultas Transaccione                                                                                                    | s 🔰 👔 Procesando descarga                                                                                                    |
| Pagos inmediatos por lote                                                                                                    | Estamos procesando tu descarga. Te<br>notificaremos cuando el archivo esté                                                                                                    |
| Cargar pagos Plantillas Firmar p                                                                                                    | disponible para descargar.                                                                                                    |
| Archivo de conciliación<br>Seleccioná una fecha para poder descargar el archivo<br>Estos archivos quedarán guardados en el Buzón de A<br>Fecha<br>5/8/2024 | de conciliación de todas las transferencias inmediatas por lote.<br>chivos<br>gar<br>(î) Procesando descarga<br>Estamos procesando descarga<br>Estamos procesando descarga.<br>X |
| o BIP Institucional                                                                                                    |                                                                                                    |

Manual de Usuario BIP Instituciona Página **46** de **51** 

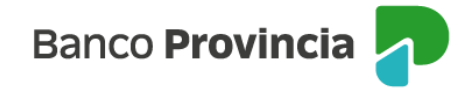

Una vez finalizado, el sistema mostrara un mensaje de confirmación y el vínculo directo para dirigirte al Buzón de archivos donde podrás descargarlo.

Si no accediste por ese vínculo podés ingresar en el icono del buzón, en el menú arriba a la derecha de la pantalla, al lado de donde figura tu nombre.

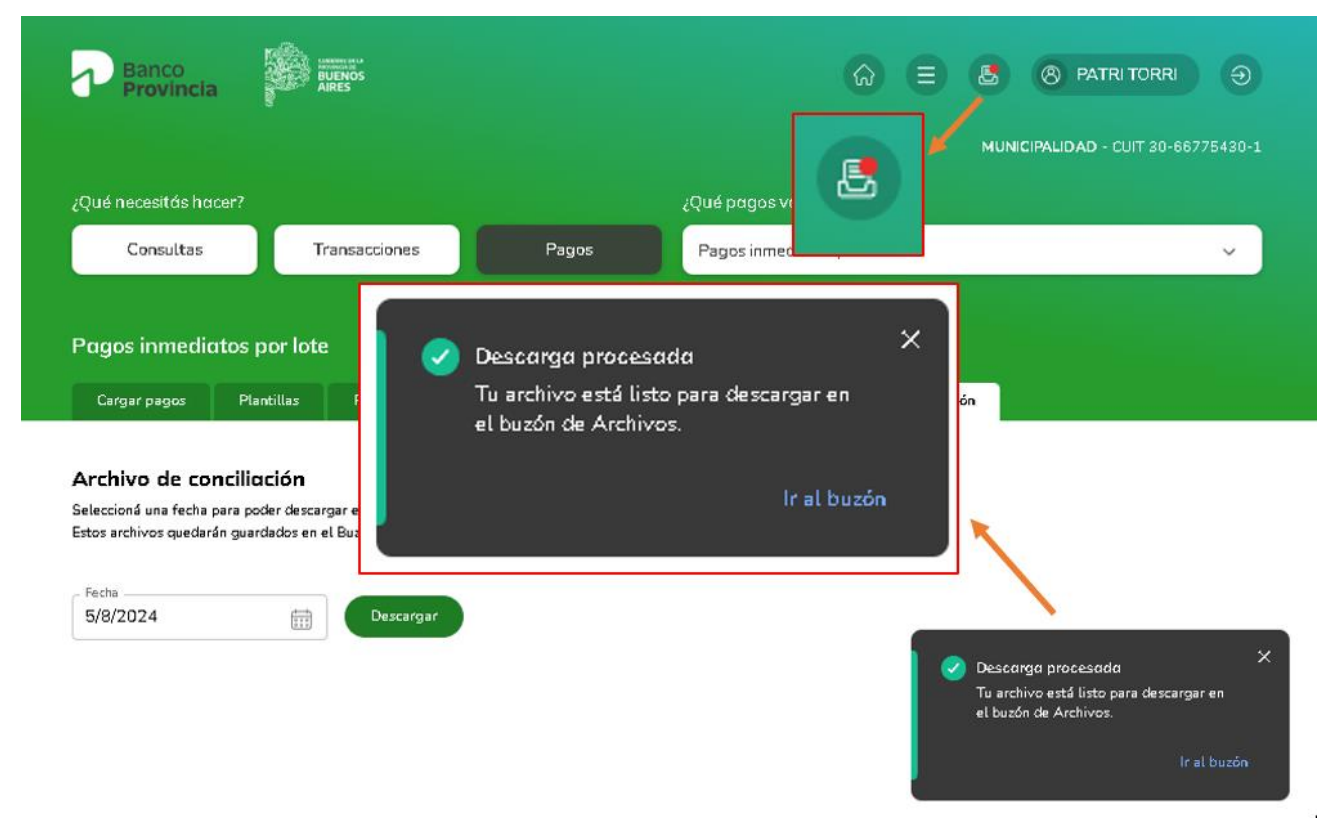

Ingresando en el buzón encontrarás las descargas que hayas solicitado de los archivos. Allí se listarán indicando el número de solicitud, el tipo de solicitud que, en este caso, es sobre el archivo de conciliación, la fecha interna del archivo, la fecha de la solicitud, el estado y las acciones que podés realizar. Todas estas columnas las podrás ordenarlas de menor a mayor para que te resulte más fácil la búsqueda.

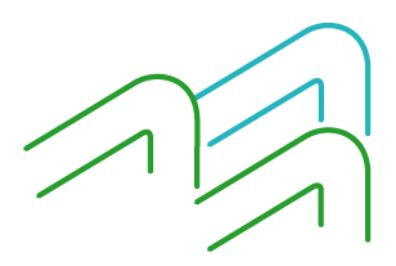

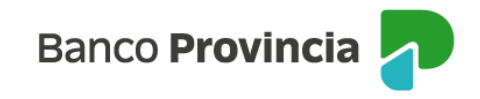

| Banco<br>Provine                    |                            | и<br>5            |                |                   | ☞ = | 8     | 8 PATRI TORRI            | Ð      |
|-------------------------------------|----------------------------|-------------------|----------------|-------------------|-----|-------|--------------------------|--------|
|                                     |                            |                   |                |                   |     | MUNIC | CIPALIDAD - CUIT 30-6677 | 5430-1 |
| ¿Qué necesitás                      | hacer?                     |                   |                |                   |     |       |                          |        |
| Consulta                            | as Trans                   | acciones          | Pagos          | Consultas, Transa |     |       |                          | ~      |
| Panel de us<br><sub>Tus datos</sub> | uario<br>Tareas pendientes | Buzón de archivos | Gestión de seg | undo factor       |     |       | ¿Necesitás ay            | uda? > |

#### Buzón de archivos

|                    | <b>¿Nec∉</b><br>Accedé |                      | Visualizar archivos |                       |                             |            |                |
|--------------------|------------------------|----------------------|---------------------|-----------------------|-----------------------------|------------|----------------|
|                    |                        |                      |                     |                       |                             |            | 🚔 Filtrar      |
| Nº de<br>solicitud | $( \bullet ) )$        | Tipo de solicitud 🔬  | Fecha de<br>Archivo | <ul> <li>♦</li> </ul> | Fecha de 🛛 🗟 🗸<br>solicitud | Estado 🛧 🗸 | Acciones       |
| 1837               |                        | ARCHIVO_CONCILIACION | 05/08/2024          |                       | 06/08/2024 11:36            | Procesado  | Descargar •••• |

| destinatario           | Detalle de               |
|------------------------|--------------------------|
| 183                    | Nº de solicitud          |
| ARCHIVO_CONCILIACIO    | Tipo de solicitud        |
| 06/08/2024 11:3        | Fecha y hora de solicitu |
| PROCESADO              | Estado                   |
| IX                     | Formato del archivo      |
| 07/08/2024 11:3        | Disponible hasta         |
|                        | Parámetros               |
| Archivo de Conciliació | Tipo Reporte             |
| 05/08/202              | Fecha de Archivo         |

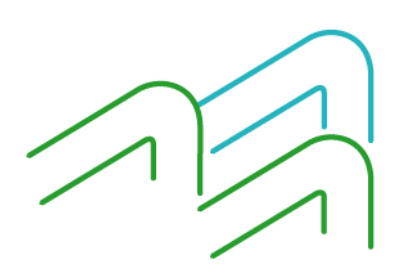

Manual de Usuario BIP Institucional Página **48** de **51** 

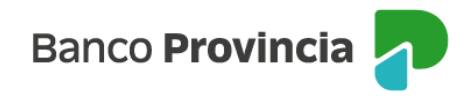

### Anexo 1 – Adhesión masiva de cuentas destino en BIPI

Nombre del archivo: Sin especificar (cualquier nombre se tomará como válido)

Formato: ANSI

#### Diseño de registro

#### Cabecera: No tiene

#### **Detalle:**

| Nombre campo      | Тіро                      | Long | Posic.    | Descripción                                                                                                    |
|-------------------|---------------------------|------|-----------|----------------------------------------------------------------------------------------------------|
| CBU_CREDITO       | Numérico                  | 22   | 1 – 22    | CBU de la cuenta destino                                                                                                    |
| ALIAS_CBU_CREDITO | Alfanumérico              | 22   | 23 – 45   | Alias de la CBU de la cuenta destino. Si se informa el<br>alias, ALIAS_CBU_CREDITO debe completarse con<br>ceros. Si no se cuenta con el alias,<br>ALIAS_CBU_CREDITO debe completarse con espacios |
| ID_TIPO_CLAVE     | Numérico                  | 1    | 45 – 46   | Tipo de documento del titular de la cuenta destino.<br>Uno de la siguiente lista: 1 (CUIT), 2 (CUIL), 3 (CDI)                                                                                      |
| CUIT_CUIL_CDI     | Numérico                  | 11   | 46 – 57   | Número del CUIL/CUIT del titular de la cuenta destino.                                                                                                    |
| TIPO_CUENTA       | Numérico                  | 2    | 57 – 59   | Uno de la siguiente lista: 01 (Caja de Ahorros), 03<br>(Cuenta Corriente)                                                                                                    |
| REFERENCIA        | Alfanumérico              | 30   | 59 – 89   | Referencia de la cuenta destino. Integración libre.<br>Opcional. Completar con espacios a derecha.                                                                                                 |
| EMAIL             | Sin formato<br>específico | 50   | 89 – 139  | Email del titular de la cuenta destino. Opcional.<br>Rellenar con espacios a derecha.                                                                                                    |
| TITULARES         | Alfanumérico              | 1    | 139 – 140 | Filler blanco                                                                                                    |
| salto_Linea       | CrLf                      |      |           | Caracteres de fin de línea y retorno de carro<br>(Caracteres ASCII 10 y 13)                                                                                                    |

#### Pie:

| Nombre campo   | Тіро         | Long | Posic.  | Descripción                                                                 |
|----------------|--------------|------|---------|-----------------------------------------------------------------------------|
| CANT_REGISTROS | Numérico     | 5    | 1-5     | Cantidad de registros de detalle (cuentas destino) del archivo.             |
| RELLENO        | Alfanumérico | 134  | 6 - 140 | Completar con espacios.                                                     |
| salto_Linea    | CrLf         |      |         | Caracteres de fin de línea y retorno de carro<br>(Caracteres ASCII 10 y 13) |

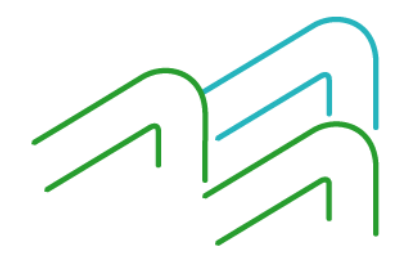